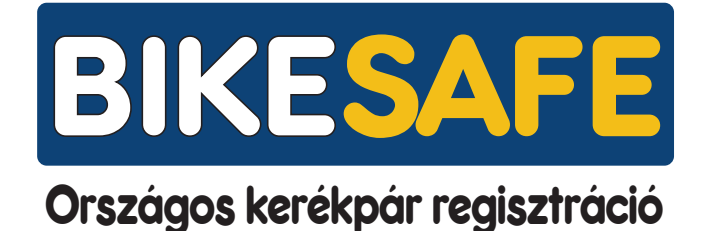

# MÓDSZERTANI FÜZET rendőrségi regisztráció

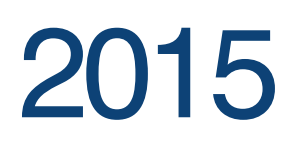

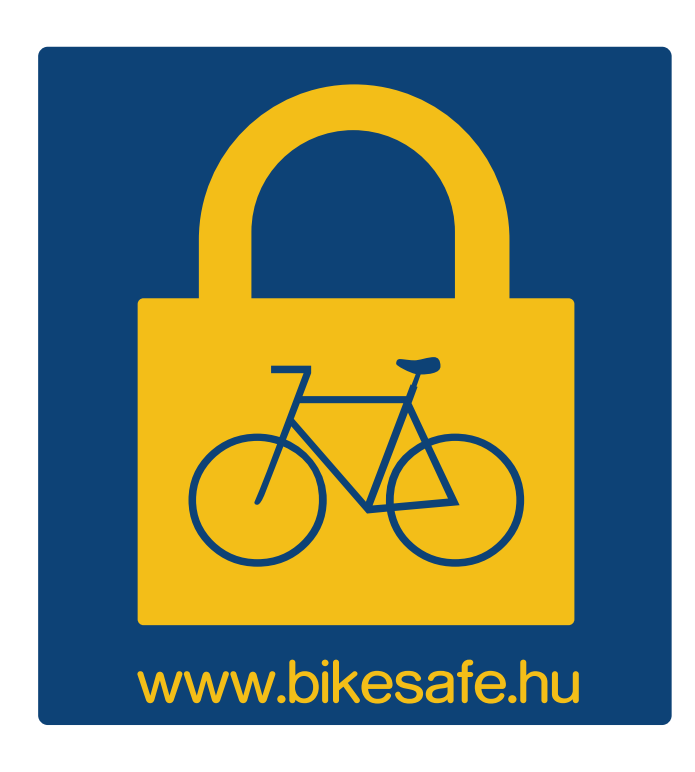

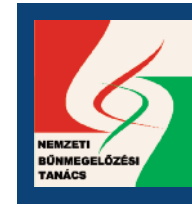

A Nemzeti Bűnmegelőzési Tanács támogatásával

## MIT NYÚJT A REGISZTRÁCIÓ?

### A Bikesafe az első lépés a kerékpárok nagyobb biztonságáért!

Hazánkban több mint 10.000 kerékpárt lopnak el évente, nagyrészük azonosítatlan, ezért ritkán kerül vissza tulajdonosához.

Néhány lopott kerékpár minden évben megkerül, de nyilvántartás nélkül nem tudják ki a gazdája, így nincs kinek visszaadni és a kerékpárok nyilvántartására hazánkban nem létezett semmilyen egységes nyilvántartási rendszer.

#### EGYSÉGES NYILVÁNTARTÁSI RENDSZER

Ahol a kerékpárokat egy központi adatbázisban egyedi azonosító jeleikkel, fényképükkel, tulajdonosaik adataival regisztráljuk.

#### RENDŐRSÉG SZÁMÁRA RELEVÁNS ADATOK

Tartalmazza mindazokat az adatokat, amik a rendőrségnek fontosak a körözéshez, a sikeres nyomozáshoz és a reparációhoz.

#### LEKÉRDEZÉS AZ ADATBÁZISBÓL

A kerékpárok adatai jogosultsági szintek szerint lekérdezhetőek a rendőrség számára.

#### FELDERÍTÉSI HATÉKONYSÁG NÖVELÉS

A minőségi adatbázis és egységes nyilvántartás jelentősen növeli a felderítési hatékonyságot és a rendőrség körözési munkájába vetett bizalmat.

#### **REPARÁCIÓ ELŐSEGÍTÉSE**

Az eltulajdonított regisztrált kerékpár megtalálása esetén megkönnyíti a tulajdonos azonosítását a rendőrség számára, segítségével az ellopott kerékpárok visszakerülhetnek a tulajdonosoknak.

#### LOPOTT KERÉKPÁR ADATBÁZIS

Körözött-, lopott és megtalált kerékpárok lekérdezési lehetősége, kerékpárbiztonsággal kapcsolatos információk, tanácsok.

#### **BIRTOK VÉDELEM ALAPÚ RENDSZER**

Az adatbázisba az regisztrálhat kerékpárt, aki a regisztrációkor a kerékpár birtokában van. Ezért megilleti a birtokvédelem, ha a kerékpárt ellopják. A kerékpárok többségét a tulajdonosok regisztrálják, de a rendszert nem csak a tulajdonosok, hanem a kerékpárt jogszerűen birtoklók és regisztrálók részére is rendelkezésre áll. A birtoklás jogszerűségének vizsgálata ezért csak lopott kerékpár visszaszolgáltatásakor szükséges a büntetőeljárás szabályainak megfelelően.

## I. BEJELENTKEZÉS A RENDSZERBE

### Rendőrségi bejelentkezés

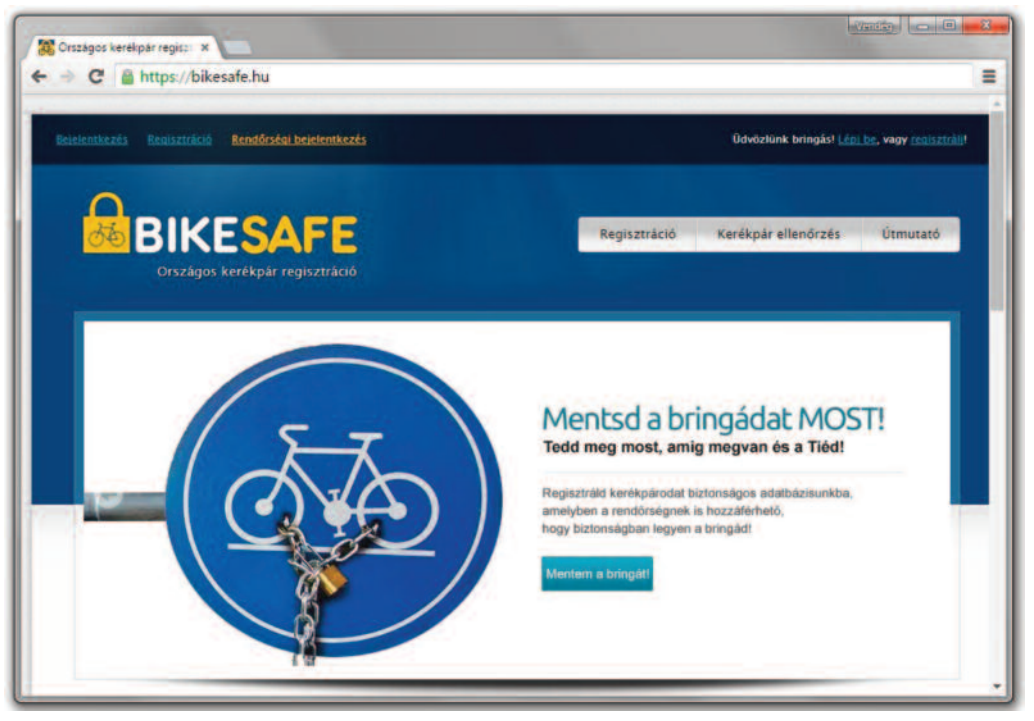

A bikesafe.hu weboldal nyitólapja az Interneten.

**1.)** A legfelső menüsávban található Rendőrségi bejelentkezés feliratra kattintva megjelenik a felhasználónév és jelszó kérése.

**2.)** Az egyes főkapitányságok felhasználónevét és jelszavát a regisztrációs csomag átvételét követően lehet igényelni a kapcsolat oldalon.

**3.)** A mellékelt felhasználónév és jelszó begépelése után a Bejelentkezés> gombra kattintva rendőrségi kezelőfelületre jutunk.

| https://bikesafe.hu/site/pc                                                           | liceLogin                                                               |                              | C Q Kereses  | 1          | 合自 🖡                   |            | 4 0         |  |
|---------------------------------------------------------------------------------------|-------------------------------------------------------------------------|------------------------------|--------------|------------|------------------------|------------|-------------|--|
|                                                                                       |                                                                         |                              |              |            |                        |            |             |  |
| Bejelentkezés Regisztráció                                                            | Rendőrségi bejelentkezés                                                |                              |              | Üdvözlün   | k bringás! <u>Lép)</u> | be, vagy n | egisztrálji |  |
| Δ                                                                                     |                                                                         |                              |              |            |                        |            |             |  |
| <b>BIK</b>                                                                            | ESAFE                                                                   |                              | Regisztráció | Kerékpár e | llenőrzés              | Útmu       | tató        |  |
|                                                                                       | Referipal regisztració                                                  |                              |              |            |                        |            |             |  |
|                                                                                       |                                                                         |                              |              |            |                        |            |             |  |
| <u>Nvitólan</u> » rendőrségi bejek                                                    | enticezés                                                               |                              |              |            |                        |            |             |  |
| <u>Nvitólan</u> - rendőrségi bejek<br>Rendőrségi k                                    | oejelentkezés                                                           |                              |              |            |                        |            |             |  |
| <u>Nuttálan</u> - rendőrségi legen<br>Rendőrségi l                                    | oejelentkezés                                                           |                              |              |            |                        |            |             |  |
| <u>Nvítálan</u> - rendőrségi bejek<br>Rendőrségi t                                    | pejelentkezés                                                           |                              |              |            | _                      |            |             |  |
| Nvilálan - rendőrségi bejel<br>Rendőrségi b<br>Rendőrségi bejelen                     | ntkezés<br>Dejelentkezés<br>tkezéshez szükséges egyedi jelsz            | ót a Kapcsolat oldaio        | in kërheti   |            |                        |            |             |  |
| Nvittólag - rendőrségi bejel<br>Rendőrségi b<br>Rendőrségi bejelen<br>név *           | ntkezés<br>Dejelentkezés<br>ttkezéshez szükséges egyedi jelsz<br>Police | ót a Kapcsolat oldalo        | n kérheti    | _          |                        |            | •           |  |
| Nutidag - rendórségi begen<br>Rendőrségi l<br>Rendőrségi bejelen<br>név -<br>jelszó + | ntkezés<br>pejelentkezés<br>trkezéshez szükséges egyedi jelsz<br>Police | ót a <u>Kapcsolat oldalo</u> | n kêrhet!    |            |                        |            |             |  |

001 ábra: Rendőrségi bejelentkezés

### II. KERESÉS AZ ADATBÁZISBAN Nyitólap / Állapot szerinti keresés

1.) A bejelentkezést követően a Rendőrségi kerékpár keresés kezdőlap oldalra jutunk.

**2.)** Az oldalon vázszám, márka, modell, váz alapszín, felirat szín és a kerékpár rögzített állapota szerint tudunk keresni az adatbázisban a **Keres>** gombra kattintva.

| BIKI                                               | ESAFE<br>kerékpár regisztráció |      | Regisztráció Ker | ékpárok = Személye | k Feljelentések |
|----------------------------------------------------|--------------------------------|------|------------------|--------------------|-----------------|
| <u>vitólap</u> – rendőrségi kerékj<br>Rendőrségi k | pår keresés<br>reréknár keres  | sés. |                  |                    |                 |
| (endorsegi k                                       | erekpar keres                  | ses  |                  |                    |                 |
|                                                    |                                |      |                  |                    |                 |
| Keres »                                            | iji keresés »                  |      |                  |                    |                 |
| Vázszám                                            | I                              |      | Váz alapszín     | összes             |                 |
| Márka                                              | ósszes                         | 24   | Felirat szín     | összes             |                 |
| Modell                                             |                                |      | Állapot          | összes             | 10              |
|                                                    |                                |      |                  |                    |                 |

002 ábra: Rendőrségi kerékpár keresés

**3.) Állapot szerinti keresésnél** regisztrált, nem regisztrált, ellopott, és rendőrségi regisztrált kategóriák szerint kereshetünk.

**4.)** Az állapot választóban a legördülő menüből az **ellopott feliratot kiválasztva**, a keresést az adatbázisban ellopottként nyilvántartott kerékpárokra szűkíthetjük.

| ACI CAME ICI     | 000240 |   | Construction and a second second |
|------------------|--------|---|----------------------------------|
| Vázméret         | összes | ٠ | Vásárlási ár (Ft)                |
| Sebességek száma | összes | • | Vásárlás helye                   |
|                  |        |   | További infó                     |
|                  |        |   |                                  |

003 ábra: Rendőrségi kerékpár keresés / állapot: lopott

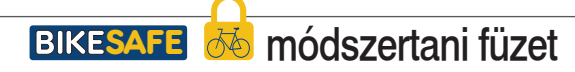

## II. KERESÉS AZ ADATBÁZISBAN

### Márka szerinti keresés

5.) Márka szerinti keresésnél a kerékpár márkákat a program adatbázisából, legördülő menüből választhatjuk ki. A márka adatbázisba, a hazánkban leggyakrabban előforduló közel 200 kerékpármárkát vettük fel.

| Keres » <u>ú) ke</u><br>Vázszám | resés =                                                          |     | Váz alapszín |        |       |
|---------------------------------|------------------------------------------------------------------|-----|--------------|--------|-------|
| Márka                           | ÓSSZES                                                           |     | Felirat szín | Összes |       |
| Modell<br>több mező >>          | összes<br>AGang<br>Altrix<br>Author<br>Azub<br>Balance           | Â   | АШарот       | összes |       |
|                                 | Bianchi<br>Bionicon<br>Brompton<br>Btwin<br>Cannondale<br>Canvon |     |              |        |       |
| Lopott kerékpárok               | Caprine<br>Capriolo<br>Cervelo<br>Challenge<br>Chevenne          | elő | zésére       | Partne | reink |

004 ábra: Márka szerinti keresés

**6.) Ha nincs a listában a márka**, a legördülő menü legalján kiválaszthatjuk nincs a listában opciót. Ekkor a **Márka ablak** alatt megjelenik az **Egyedi márka** sor ahová beírhatjuk az adatbázisban nem fellelhető márkát.

| Vázszám      |                  |     | Váz alapszín | összes |   |
|--------------|------------------|-----|--------------|--------|---|
| Márka        | nincs a listában | 1.0 | Felirat szín | összes |   |
| Egyedi márka |                  |     | Állapot      | õsszes | N |
| Modell       |                  |     |              |        |   |

005 ábra: Nincs a márkalistában / egyedi márka keresés

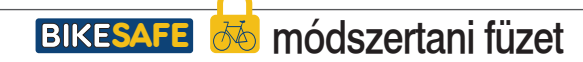

## II. KERESÉS AZ ADATBÁZISBAN

### Szín szerinti keresés

7.) Váz alapszíne szerint kereshetünk az összes kerékpár, vagy egy adott márka kerékpárjai között. A kereshetőség érdekében a teljes színpalettát 20 leggyakrabban előforduló színárnyalatra szűkítettük. Az adatbázisba rögzíteni csak ezen színek közül választva lehet, ezért a színek kereshetőek. Színt kiválasztani az adott színre kattintva tudunk.

| Vázszám |        | Váz alapszín | mégsem |  |
|---------|--------|--------------|--------|--|
| Márka   | összes |              |        |  |
| Modell  |        |              |        |  |
|         |        |              |        |  |
|         |        |              |        |  |
|         |        | Felirat szín | összes |  |
|         |        |              |        |  |

006 ábra: Váz alapszíne szerinti keresés

8.) Felirat szín szerinti választásra a váz alapszín választásnál leírtak érvényesek. A felirat szín választást használhatjuk a váz alapszínnel együtt vagy önálló keresésként is.

| Vázszám |        |    | Váz alapszín | 2       | töröl |
|---------|--------|----|--------------|---------|-------|
| Márka   | ÖSSZES | 60 | Felirat szín | mégsem  |       |
| Modell  |        |    |              |         |       |
|         |        |    |              |         |       |
|         |        |    |              |         |       |
|         |        |    |              |         |       |
|         |        |    | 6.United     | 2010/02 | -     |

007 ábra: Felirat szín szerinti keresés

### II. KERESÉS AZ ADATBÁZISBAN Bővített és összetett keresés

**9.) Több mező>>** kék feliratra kattintva, a Rendőrségi kerékpár keresés nyitóablakán a keresés kibővül.

**10.)** A **bővített keresés során** lehetőség van évjárat, kerékpár típus, kerékméret, vázméret, sebességek száma, teleszkóp, gumi típusa, sárvédő, csomagtartó, vásárlási ár és vásárlás helye szerinti keresére.

**11.) Összetett keresést** is alkalmazhatunk a bővített keresés során , itt több ismert paraméter megadásával. Példaként a minta ablakban Csepel márkájú, 2011-es évjáratú, mountain bike típusú, 26"-os kerékméretű, 19"-os vázméretű, 18 sebességes, elöl teleszkópos, bütykös gumis kerékpárra indítunk keresést.

| Valszan                                                                            |                                                                                      |     | Váz alapszín                                                                                  | mégsem                                                             |                                                                |
|------------------------------------------------------------------------------------|--------------------------------------------------------------------------------------|-----|-----------------------------------------------------------------------------------------------|--------------------------------------------------------------------|----------------------------------------------------------------|
| Márka                                                                              | Csepel                                                                               | 12  |                                                                                               |                                                                    |                                                                |
| Modell                                                                             |                                                                                      |     |                                                                                               |                                                                    |                                                                |
|                                                                                    |                                                                                      |     | Felirat szín                                                                                  | mégsem                                                             |                                                                |
|                                                                                    |                                                                                      |     |                                                                                               |                                                                    |                                                                |
|                                                                                    |                                                                                      |     |                                                                                               |                                                                    |                                                                |
| kedvesebb mező <                                                                   | <                                                                                    |     | Állapot                                                                                       | összes                                                             |                                                                |
| kedvesebb mező <<br>Évjárat                                                        | 2011                                                                                 | 200 | Állapot<br>Teleszkóp                                                                          | összes<br>nincs elől                                               | elol és hátul                                                  |
| kedvesebb mező <<br>Évjárat<br>Típus                                               | 2011<br>mountain bike                                                                |     | Állapot<br>Teleszkóp<br>Gumi                                                                  | összes<br>) nincs 💿 elől<br>) sima/aszfaltra                       | <ul> <li>elöl és hátul</li> <li>bütykös/tereprid</li> </ul>    |
| kedvesebb mező <<br>Évjárat<br>Típus<br>Kerékméret                                 | 2011<br>mountain bike<br>26" (mountain bike)                                         |     | Állapot<br>Teleszkóp<br>Gumi<br>Sárvédő                                                       | összes<br>nincs elől<br>sima/aszfaltra<br>van onincs               | <ul> <li>elől és hátul</li> <li>bütykös/terepri</li> </ul>     |
| <u>kedvesebb mező ≺</u><br>Évjárat<br>Típus<br>Kerékméret<br>Vázméret              | 2011<br>mountain bike<br>26" (mountain bike)<br>19" (mountain bike)                  |     | Állapot<br>Teleszkóp<br>Gumi<br>Sárvédő<br>Csomagtartó                                        | összes<br>nincs elől<br>sima/aszfaltra<br>van onincs<br>van onincs | <ul> <li>elöl és hátul</li> <li>bütykös/terepri</li> </ul>     |
| kedvesebb mező <<br>Évjárat<br>Típus<br>Kerékméret<br>Vázméret<br>Sebességek száma | 2011<br>mountain bike<br>26" (mountain bike)<br>19" (mountain bike)<br>18 (3x6, 2x9) |     | Állapot<br>Teleszkóp<br>Gumi<br>Sárvédő<br>Csomagtartó                                        | összes<br>nincs elől<br>sima/aszfaltra<br>van onincs<br>van onincs | <ul> <li>elöl és hátul</li> <li>bütykös/terepri</li> </ul>     |
| kedvesebb mező <<br>Évjárat<br>Típus<br>Kerékméret<br>Vázméret<br>Sebességek száma | 2011<br>mountain bike<br>26" (mountain bike)<br>19" (mountain bike)<br>18 (3x6, 2x9) |     | Állapot<br>Teleszkóp<br>Gumi<br>Sárvédő<br>Csomagtartó<br>Vásárlási ár (Ft)<br>Vásárlás helye | osszes<br>nincs elől<br>sima/aszfaltra<br>van onincs<br>van onincs | <ul> <li>elol és hátul</li> <li>bütykös/terepresent</li> </ul> |

008 ábra: Bővített keresés

### II. KERESÉS AZ ADATBÁZISBAN Évjárat / Típus / Kerékméret szerinti keresés

**12.) Évjárat szerint keresve** legördülő menüből választhatjuk ki az éveket az adatbázisból, vagy adhatunk meg évet a Nincs a listában sort választva az évjárat sor alatt megjelenő Egyedi évjárat sorba beírva.

13.) Típus szerint keresve legördülő menüből választhatjuk ki a 10 leggyakoribb kerékpár típust. Ezek a típusok a mountain bike, a trekking/túra, az országúti/verseny, a városi, a városi fixi/városi singlespeed, a BMX, a Gyerek kerékpár, az elektromos kerékpár, a rekumbens /fekvő kerékpár és az egyéb ami nem tartozik a feniekhez, így a tandem, cruiser összecsukható stb. kerékpár.

| Évjárat          | összes                                                                | 100 | Teleszkóp         | nincs elöl elöl és hátul             |
|------------------|-----------------------------------------------------------------------|-----|-------------------|--------------------------------------|
| Típus            | ÖSSZƏS                                                                | •   | Gumi              | 🔘 sima/aszfaltra 🛛 🔘 bütykös/terepre |
| Kerékméret       | összes<br>mountain bike<br>trekking/túra                              |     | Sárvédő           | van nincs                            |
| Vázméret         | országúti/verseny bicikli<br>városi<br>városi fixi/városi singlespeed |     | Csomagtartó       | 💿 van 💿 nincs                        |
| Sebességek száma | BMX<br>gyerek kerékpár                                                |     | Vásárlási ár (Ft) |                                      |
|                  | rekumbens/fekvő kerékpár<br>egyéb (cruiser, tandem, stb.)             | _   | Vásárlás helye    |                                      |

009 ábra: Típus szerinti keresés

14.) Kerékméret szerint keresve legördülő menüből választhatjuk ki a 11 leggyakoribb kerékpár kerékméretet. A méretet általánosan elfogadottan colban adják meg amelyet röviden 26-os, 28-as megnevezéssel használnak a köznyelvben. A kerékméretek az egyes kerékpár típusokra jellemzők. A mountain bike kerékpárok 3 mérettel a leggyakoribb 26" mellett az elmúlt években 29" és 27,5" kerékmérettel is megjelentek. A 28" kerékméret a hagyományos városi, a városi fixi/városi kerékpárokra jellemző. A trekking/túra és országúti/verseny kerékpárok 27"-os kerékmérettel rendelkeznek. A gyerek mountain bike kereékpárokat, ifjúsági kerékpárokat 24" jellemzi, míg a BMX-ek és egyes gyerekkerékpárok 20"-os mérettel rendelkeznek. Az ennél kisebb 16", 14", 12" kerékméret csak a kisebb gyerekek kerékpárjaira jellemző.

| Típus összes • Gumi osima/aszfaltra obut<br>Kerékméret összes • Sárvédő ovan onincs | vkös/terepre |
|-------------------------------------------------------------------------------------|--------------|
| Kerékméret összes Sárvédő ovan nincs                                                |              |
| ósszes<br>29° (mountain bike)                                                       |              |
| Vazmeret Comaguarto o van                                                           |              |
| 28° (hagyományos városi)<br>27,5° (mountain bike)                                   |              |
| Sebességek száma 27° (országúti/trekking) Vásárlási ár (Ft)<br>26° (mountain bike)  |              |
| 24" (mountain bik-eigyerek)<br>20" (BMX/gyerek)<br>16" (overek)                     |              |

010 ábra: Kerékméret szerinti keresés

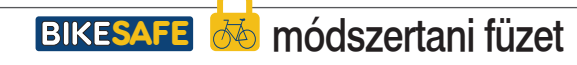

## II. KERESÉS AZ ADATBÁZISBAN

### Vázméret / Sebességek száma szerinti keresés

**15.) Vázméret szerint** keresve legördülő menüből választhatjuk ki a leggyakoribb kerékpár vázméreteket. A méretezésnek eltérő rendszere van a mountain bike (mtb) és az országúti kerékpárok között de mindegyik az üléscső/nyeregvázcső hosszának meghatározásával történik. Az mtb kerékpárok méretét általánosan elfogadottan colban adják meg 9 mérettel a leggyakoribb 14" - 22" közötti tartomány 1-1 colos lépésekkel. Emellett az elmúlt években az S - M - L - XL méretezés is megjelent egyes gyártóknál. Az országúti/verseny kerékpárok méretezésére a centiméter elterjedt, 44 cm és 63 cm között szokásos a méretek megadása egy centis lépésekkel.

| Vázméret         | összes                                     |   | Csomagtartó 💿 van 💿 nincs |
|------------------|--------------------------------------------|---|---------------------------|
|                  | összes                                     | * |                           |
| Sebességek száma | 14" (MTB)<br>15" (mountain bike)           |   | Vásárlási ár (Ft)         |
|                  | 16" (mountain bike)                        |   |                           |
|                  | 17" (mountain bike)                        | _ | Vásárlás helye            |
|                  | 18" (mountain bike)<br>19" (mountain bike) |   |                           |
|                  | 20" (mountain bike)                        |   | További infó              |
|                  | 21" (mountain bike)                        |   | Martine Learning          |
|                  | S (mountain bike)                          |   |                           |
|                  | M                                          |   |                           |
|                  | L                                          |   |                           |
|                  | 44 cm (országúti/trekking)                 |   |                           |

011 ábra: Vázméret szerinti keresés

**16.) Sebességek száma** szerint keresve legördülő menüből választhatjuk ki a leggyakoribb sebesség fokozat számokat. Az 1 - 10 sebességfokozat főként a városi és agyváltós kerékpárokat jellemzi, a 10 - 33 sebességfokozat jellemzően a mountain bike és az országúti/verseny valamint a trekking/túra kerékpároknál fordul elő ahol a zárójelben foglalt számok közül az első szám az elöl levő lánckerekek, míg a második szám a hátsó lánckerekek számát mutatja, pl. az alap mtb kerékpárok esetében a 3x6 fokozat.

| Sebességek száma | összes                | <ul> <li>Vásárlási ár (Ft)</li> </ul>                                                                            |             |
|------------------|-----------------------|----------------------------------------------------------------------------------------------------|-------------|
|                  | összes                | <b>E</b>                                                                                                    |             |
|                  | 1                     | Vásárlás helye                                                                                                   |             |
|                  | 3                     | Contract States and                                                                                              |             |
|                  | 4                     | Touábhi infó                                                                                                    |             |
|                  | 5                     | - Svabbi into                                                                                                    |             |
|                  | 7                     |                                                                                                    |             |
|                  | 8                     |                                                                                                    |             |
|                  | 9<br>10 (2x5, 1x10)   |                                                                                                    |             |
|                  | 11 (1x11)             |                                                                                                    |             |
|                  | 12 (2×6)              |                                                                                                    |             |
|                  | 14 (2x7)<br>16 (2x8)  |                                                                                                    |             |
|                  | 18 (3x6, 2x9)         |                                                                                                    |             |
|                  | 20 (2x10)             | and the second second second second second second second second second second second second second second second |             |
| opott kerékpárok | 21 (3x7)<br>22 (2x11) | előzésére                                                                                                    | Partnereink |
| Upou Kerekparok  |                       |                                                                                                    |             |

012 ábra: Sebességek száma szerinti keresés

**17.) Teleszkóp** megnevezéssel a kerékpár felfüggesztési rendszerét jelöltük, a merev kerékpárok a nincs, az elöl rugós villával rendelkezők az elöl, az elöl-hátul felfüggesztéssel/rugózással rendelkezők, az elöl-hátul opció kiválasztásával kereshetők.

**18.)** A **gumi, sárvédő, csomagtartó, vásárlási ár, vásárlás helye** opciók nem igényelnek bővebb kifejtést, ezek bejelölésével értelem szerűen tudjuk kiválasztani a megfelelő szűrési feltételeket, amennyiben ezek indokoltak.

## III. TALÁLATOK AZ ADATBÁZISBAN

### Találati lista

**1.)** Keres> gombra kattintva - a keresési paraméterek beállítását követően - a rendszer listáz minden olyan kerékpárt, amely megfelel a keresési feltételeknek.

**2.) A találati listában** jobb felső sarkában látjuk a keresésnek megfelelő kerékpárok számát, és oldalanként 10 kerékpárt, egymás alatt, több oldalon.

**3.) A lista tartalmazza** a kerékpárok legfontosabb jellemzőit, a kerékpár főképét kis méretben, a Márkát, a Modellt, a Vázszámot, Váz alapszínt, Felirat színt, Típust, Kerékméretet és a kerékpár adatbázisbeli állapotát.

4.) A nagyító jelre kattintva a találati lista jobb oldali oszlopában, az egyes kerékpárok részletes adatait nézhetjük meg. Ha a CTRL gombot lenyomva kattintunk a nagyító jelre, a kerékpár részletei a böngészőben új fülön nyílnak meg, így a listában található releváns kerékpárokat, egymás melletti fülekre nyuthatjuk meg, miközben a találati lista nyitva marad.

| Váz  | szám                           |                                               |              | Váz             | alapsz          | ín öss                            | zes        |             |                   |
|------|--------------------------------|-----------------------------------------------|--------------|-----------------|-----------------|-----------------------------------|------------|-------------|-------------------|
| Má   | rka                            | Csepel                                        |              | Fel             | irat szín       | ÖSS                               | zes        |             |                   |
| Mo   | <mark>dell</mark><br>b mező >> |                                               |              | ÁIL             | apot            | regisztrá                         | t          | 9           |                   |
|      |                                |                                               |              |                 |                 |                                   | « E15Ő <   | 1-10 (12    | kerékpá<br>Utolsó |
| kép  | márka                          | Modell                                        | Vázszám      | Váz<br>alapszín | Felirat<br>szín | Tipus                             | Kerékméret | Állapot     |                   |
|      |                                |                                               |              |                 |                 | összes •                          | összes 🔻   | regiszt *   |                   |
|      | Csepel                         | tandem                                        | 00201 66010  |                 |                 | egyéb (cruiser,<br>tandem, stb.)  | 26*        | regisztrált | P                 |
| 36   | Csepel                         | Torpedó                                       | GSCD900838   |                 |                 | országúti/verseny<br>bicikli      | 28"        | regisztrált | P                 |
| Sel. | Csepel                         | Budapest "A"                                  | GSFJ001459   |                 |                 | városi fixi/városi<br>singlespeed | 26*        | regisztrált | P                 |
| 5th  | Csepel                         | Royal / ***                                   | GSCT000341   |                 |                 | városi fixi/városi<br>singlespeed | 27*        | regisztrált | P                 |
| R.   | Csepel                         | ATS BOSS                                      | ht2140330319 |                 |                 | mountain bike                     | 26*        | regisztrált | P                 |
| 刻き   | Csepel                         |                                               | EN14764      |                 |                 | egyéb (cruiser,<br>tandem, stb.)  | 26*        | regisztrált | P                 |
| 8    | Csepel                         | schwinn csepel budapest<br>A 28/17 GR 14 krém | gsfk001975   |                 |                 | városi                            | 28*        | regisztrált | P                 |
| jć   | Csepel                         | Csepel Torpedo 3*                             | JX212121     |                 |                 | országúti/verseny<br>bicikli      | 28*        | regisztrált | P                 |
| 510  | Csepel                         | Ranger                                        | GSFK000794   |                 |                 | városi                            | 26*        | regisztrált | P                 |
|      | Csepel                         | Torpedo                                       | TT2132142206 |                 |                 | országúti/verseny                 |            | regisztrált | P                 |

013 ábra: Találati lista listanézetben

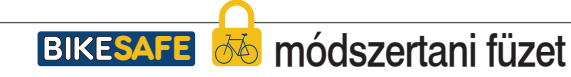

### III. TALÁLATOK AZ ADATBÁZISBAN Kerékpár részletes adatainak megtekintése

1.) A Kerékpár megtekintés oldal tartalmazza a kerékpár és a tulajdonos valamennyi adatát melyet a rendszerben rögzítettek.

2.) A Kerékpár neve legfelül található, mely a Márka és a Modell nevéből adódik (pl. Csepel Ranger). Alatta látjuk a kerékpár legfontosabb jellemzőit: a Típust, Váz alapszínt, a További váz színt, Felirat színt, Évjáratot, Vázszámot, Vázméretet, Kerékméretet, Sebességek számát, Teleszkópot, Gumit, Sárvédőt, Csomagtartót, Vásárlási árat, Vásárlási helyet és az Állapotot az adatbázisban.

|                      | in growing of                                                                                                    |     |      |  |
|----------------------|----------------------------------------------------------------------------------------------------|-----|------|--|
| Csepel R/            | NGER                                                                                                    |     |      |  |
| Tinus                | mountain hike                                                                                                    |     |      |  |
| Váz atapszín         |                                                                                                    | - 0 | 1    |  |
|                      |                                                                                                    |     | 7    |  |
| További váz<br>szín  |                                                                                                    |     | Phi- |  |
| Felirat szin         |                                                                                                    |     |      |  |
| Évjárat              | 2015                                                                                                    |     | 1.1  |  |
| Väzszám              | 1236544778474512141                                                                                                    | 271 | • /  |  |
| Våzméret             | 17*                                                                                                    |     |      |  |
| Kerőkméret           | 26'                                                                                                    |     |      |  |
| Sebességek           | 16                                                                                                    |     |      |  |
| száma                |                                                                                                    |     |      |  |
| Teleszkóp            | elol és hátul                                                                                                    |     |      |  |
| Cumi                 | sima/aszfaltra                                                                                                    |     |      |  |
| Sárvédő              | nincs                                                                                                    |     |      |  |
| Csomagtartó          | nincs                                                                                                    |     |      |  |
| Väsärläsi är<br>(Ft) | 150 000 Ft                                                                                                    |     |      |  |
| Väsärtäs             | nincs megiadve                                                                                                    |     |      |  |
| Allanot              | randórsán panis strált                                                                                                    |     |      |  |
|                      | Lennes and LeBorrows                                                                                                    |     |      |  |
| Bizonylatok          |                                                                                                    |     |      |  |
| Bizonylatok          | a' nagyffâs >>><br>aranciafuzet' nagyffâs >>>                                                                                                    |     |      |  |
| Bizonylatok          | e" negyfdds.».».»<br>eranclafuzet" negytdds.».»                                                                                                    |     |      |  |
| Bizonylatok          | a' nagyifida.>>><br>aranclafüzet' nagyitida.>>><br>esetekunfiy Fudaraku<br>eresztnéy Litazió                                                                                                    |     |      |  |
| Bizonylatok          | a" nagyifilis.>>><br>aranclafüzet" nagyifilis.>>><br>szenéknév Fudarsku<br>eresztnév Liszió<br>mýa neve Bultics jolán ilo                                                                                                    | 13  |      |  |
| Bizonylatok          | a' nagyitäs >>><br>aranclafüzet' nagyitäs >>><br>ezeréknely Pudansku<br>eresztnév Láziló<br>mýa neve Brukics jolán Ilo<br>ési dátum                                                                                                    | 12  |      |  |
| Bizonylatok          | a' <u>nagyitäs &gt;&gt;&gt;</u><br>aranciafuzet' <u>nagyitäs &gt;&gt;&gt;</u><br>esettéknév Fudarsku<br>esettéknév Edszifő<br>mýga neve Bukács jolan Ilo<br>ési dátum<br>etési hély Schafaha<br>in code 85-41 förzaté                                                                                                    | 13  |      |  |
| Bizonylatok          | a' pagyitás >>><br>aranciafuzet' nagyitás >>><br>exercéknév Fuderaisu<br>eresztnév László<br>mya neve Rusikacs jolán lio<br>ési dátum<br>etelsi hely Sohafalva<br>1g. szám 62-11 Sofalva                                                                                                    | 13  |      |  |
| Bizonylatok          | a' pagyitás >>><br>aranciafuzet' nagyitás >>><br>ezertékonév Fuderaisu<br>eresztnév Lászlő<br>ési dátum<br>erési hely Sohafaha<br>erési hely Sohafaha<br>ig szám ES-11 507433<br>megye Bécs-Riskun                                                                                                    | 12  |      |  |
| Bizonylatok          | a' nagyfilis >>><br>avanciafuzet' nagyfilis >>><br>exerténév<br>Liszló<br>ési diaum<br>etels hely<br>Schafaha<br>ig szám<br>ES-1157435<br>megye<br>Bács-Kiskun<br>telepielé<br>Jásztón<br>hazzdan Pau 123                                                                                                    | 14. |      |  |
| Bizonylatok          | a' magnfilis >>><br>aranciafuzet' nagytilis >>><br>szerefilmév<br>Eressznév<br>Eressznév<br>Estation<br>meges Beuhics Jolán IIa<br>etelsi hely<br>Schafalva<br>Estation<br>meges Bécs-Kolaun<br>respelis Alasztó<br>halzszám Fa u 123                                                                                                    | 9   |      |  |
| Bizonylatok          | a' nagytfás >>><br>aranciafúzet' nagytfás >>><br>exertéknév<br>lászló<br>myja nev<br>eksi hély<br>sohafaka<br>ig szám<br>ig szám<br>ig szám<br>ig szám<br>ig szám<br>is szám<br>is sz | 13  |      |  |

014 ábra: Kerékpár részletes adatainak megtekintése

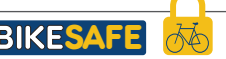

### III. TALÁLATOK AZ ADATBÁZISBAN Fényképek a kerékpárról

**3.) Fényképek a kerékpárról** az adatlap jobb oldalán láthatók, a főkép és a részletfotók egymás alatt.

**4.) Fényképeket teljes méretben megtekinthetjük** a kerékpárról, ha az adatlap jobb oldalán láthatók képek bármelyikére kattintva.

**5.) Galéria nézetben előreugró ablakban j**elennek meg a nagyobb képek, ahol a képek jobb oldalán a következő, míg bal oldalán az előző képhez ugorhatunk, a jobb alsó sarok bezár gombjával pedig kiléphetünk a galéria nézetből.

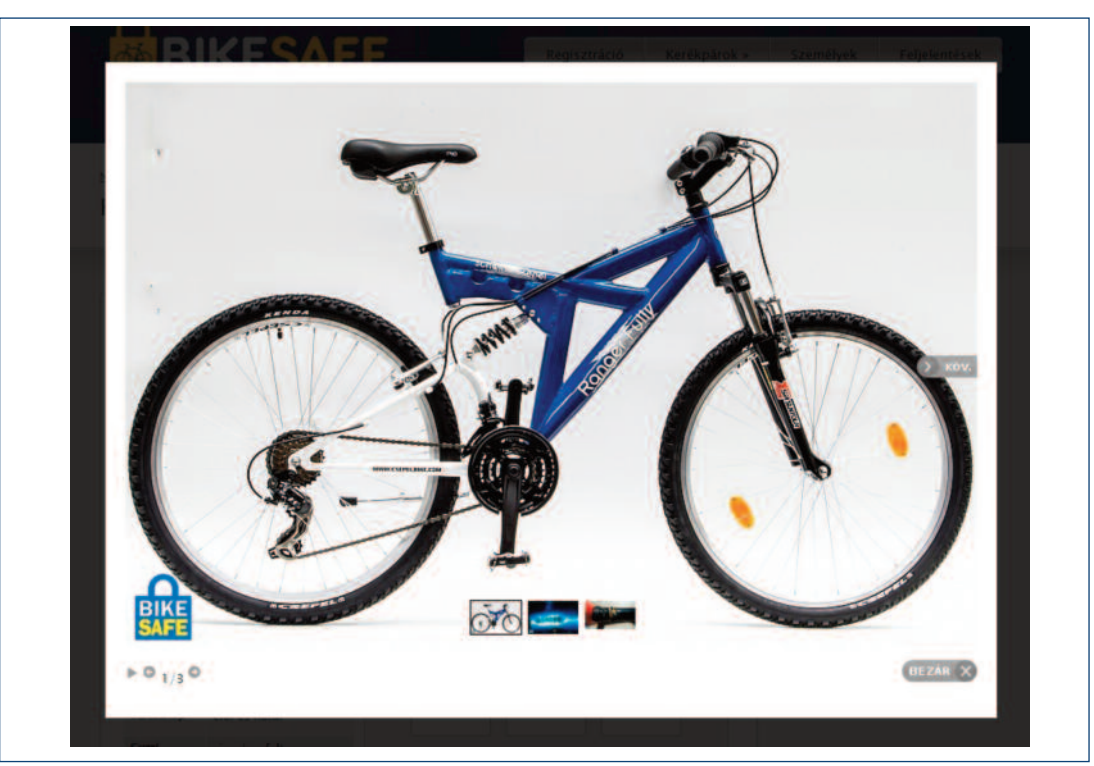

015 ábra: Fotók megtekintése galériában

### III. TALÁLATOK AZ ADATBÁZISBAN Bizonylatok / Tulajdonos adatai

6.) Bizonylatok tölthetőek fel az adatbázisba a kerékpárról, melyek a kerékpár adatai alatt találhatóak az adatlapon.

7.) Számla, adásvételi szerződés, blokk, garanciafüzet képének feltöltése segít a kerékpárt regisztráló személy tulajdonjogának, vagy birtoklás jogszerűségének igazolásában.

8.) <u>Nagyítás >> feliratra kattintva az egyes bizonylatok teljes méretben megtekinthetők.</u>

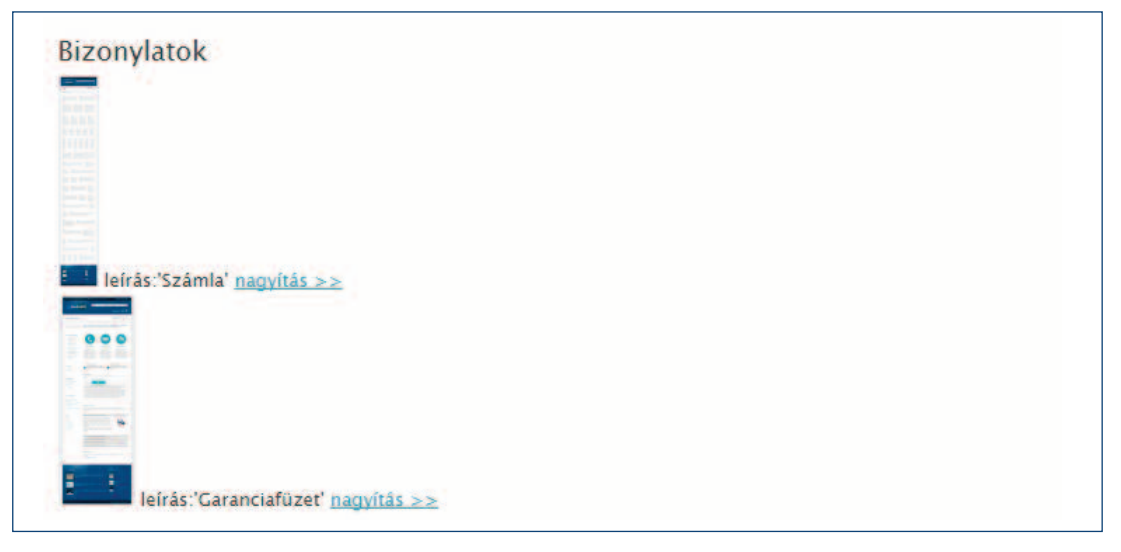

016 ábra: Feltöltött bizonylatok listája

9.) Tulajdonos adatait tartalmazza az adatlap alja, mindazokkal az adatokkal, melyek a nyomozás során szükségesek lehetnek. Vezetéknév, keresztnév, anyja neve és a születési dátum a személyi igazolvánnyal együtt egyértelműen azonosítja a személyt, lakcíme és telefonszáma valamint e-mail címe biztosítja az elérhetőséget elektronikus, postai vagy telefonos eszközökkel.

| ulajdonos                      |                        |
|--------------------------------|------------------------|
| vezetéknév                     | Fudaraku               |
| keresztnév                     | László                 |
| anyja neve                     | Bruhács Jolán Ilona    |
| szültetési dátum               | arises print,          |
| születési hely                 | Sohafalva              |
| szem. ig. szám                 | ES-II 567435           |
| megye                          | Bács-Kiskun            |
| település                      | Akasztó                |
| utca, házszám                  | Fa u. 123.             |
| irányítószám                   | 9874                   |
| telefonszám                    | +3612345678            |
| megjegyzés a<br>felhasználóhoz | Nem létező felhasználó |

017 ábra: Tulajdonos adatai

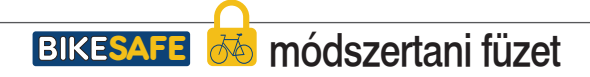

### IV. SZEMÉLY KERESÉS Egyszerű személy keresés

**1.) A Rendőrségi személy keresés** segítségével a rendőrségnek lehetősége van nemcsak a kerékpárok, hanem az azokat regisztráló felhasználók keresésére és listázására is.

2.) Személyek gomb megnyomásával a felső menüsorból, megnyílik a Rendőrségi személy keresés ablak.

**3.) Az Egyszerű személy keresés** ablakban vezetéknév, keresztnév, megye és/vagy település, irányítószám valamint utca és házszám szerint kereshetünk. Ezekkel a mezőkkel vagy ezek kombinációjával a legfontosabb keresések végrehajthatóak.

**4.) Megye és település szerinti keresés** is indítható ebből az ablakból, az adatbázis a megye és/vagy település kiválasztásával listázza azokat a felhasználókat, akik az adott helyekről regisztráltak.

5.) A Keres> gombra kattintva a kiválasztott paraméterek szerinti személy keresés elindul.

| Keres *                          | keresés »    |                           |  |
|----------------------------------|--------------|---------------------------|--|
| Keres » 🔒<br>vezetéknév          | keresés »    | keresztnév                |  |
| Keres »                          | j. keresés a | keresztnév                |  |
| Keres » 🔒<br>vezetéknév<br>megye | i keresés »  | keresztnév<br>• település |  |

018 ábra: Egyszerű személy keresés

### IV. SZEMÉLY KERESÉS Bővített személy keresés / Találati lista

6.) Több mező>> feliratra kattintva az egyszerű keresés ablak alján, a bővített keresési mezőket tudjuk előhívni.

**7.) Bővített személy keresésnél** az alap keresési mezőket kiegészíthetjük személyi igazolványszám, anyja neve, születési dátum, születési hely, e-mail cím, telefonszám és a felhasználóhoz fűzött megjegyzés adatokkal.

| vezetéknév       |         | keresztnév     |  |
|------------------|---------|----------------|--|
| megye            | ÖSSZƏS  | település      |  |
| Irányítószám     |         | utca, házszám  |  |
| kedvesebb mező   | <u></u> |                |  |
| szem. ig. szám   |         | anyja neve     |  |
| szültetési dátum |         | születési hely |  |
| e-mail           |         | telefonszám    |  |
| megjegyzés a     |         |                |  |
|                  |         |                |  |

019 ábra: Bővített személy keresés

8.) Találati listában megjelenik a felhasználó vezeték és keresztneve, a lakhelye megye, település, utca házszám és irányítószám adatai.

9.) A nagyító jelre kattintva a találati lista jobb oldali oszlopában, az egyes felhasználók részletes adatait nézhetjük meg. Ha a CTRL gombot lenyomva kattintunk a nagyító jelre, a felhasználó részletei a böngészőben új fülön nyílnak meg, így a listában található releváns felhasználókat, egymás melletti fülekre nyuthatjuk meg, miközben a találati lista nyitva marad.

| vezetéknév        |   | eresztnév     |
|-------------------|---|---------------|
| megye összes      |   | elepülés      |
| irányítószám      |   | tca, házszám  |
| kedvesebb mező << |   |               |
| szem. ig. szám    | - | nyja neve     |
| szültetési dátum  | 5 | zületési hely |
| pl.: 1970-04-30   | i | elefonszám    |
| megjegyzés a      |   |               |
|                   |   |               |

020 ábra: Találati lista keresés

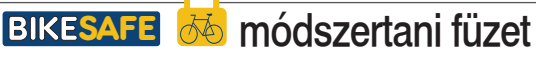

### IV. SZEMÉLY KERESÉS Felhasználó megtekintés

10.) A Felhasználó megtekintés adatlapon megjelennek a felhasználó mindazon adatai, melyek a nyomozás során szükségesek lehetnek. Vezetéknév, keresztnév, anyja neve és a születési dátum a személyi igazolvánnyal együtt egyértelműen azonosítja a személyt, lakcíme és telefonszáma valamint e-mail címe biztosítja az elérhetőséget elektronikus, postai vagy telefonos eszközökkel.

**11.) A Kerékpárja(i) az adatlap alján láthatóak.** A lista tartalmazza a kerékpár(ok) legfontosabb jellemzőit, a kerékpár főképét kis méretben, a Márkát, a Modellt, a Vázszámot, Váz alapszínt, Felirat színt, Típust, Kerékméretet és a kerékpár adatbázisbeli állapotát.

| vezetéknév Fudaraku<br>keresztnév László<br>anyja neve Bruhács Jolán Ik<br>szültetési dátum | ma      |  |  |
|---------------------------------------------------------------------------------------------|---------|--|--|
| keresztnév László<br>anyja neve Bruhács Jolán Ik<br>szültetési dátum                        | ma      |  |  |
| anyja neve Bruhács Jolán II<br>szültetési dátum                                             | ina     |  |  |
| szültetési dátum                                                                            |         |  |  |
|                                                                                             |         |  |  |
| születési hely Sohafalva                                                                    |         |  |  |
| szem. ig. szám ES-II 567435                                                                 |         |  |  |
| megye Bács-Kiskun                                                                           |         |  |  |
| település Akasztó                                                                           |         |  |  |
| utca, házszám Fa u. 123.                                                                    |         |  |  |
| irányítószám 9874                                                                           |         |  |  |
| telefonszám +3612345678                                                                     |         |  |  |
| e-mail                                                                                      |         |  |  |
| megjegyzés a Nem létező felh<br>felhasználóhoz                                              | asználó |  |  |
|                                                                                             |         |  |  |

021 ábra: Felhasználói adatlap

### Személyes adatok megadása

**1.) A Rendőrségi regisztráció az adatbázisba** lehetőséget nyújt a rendőrhatóság számára gyorsított kerékpár regisztráció indítására.

2.) A Regisztráció gombra kattintva a felső menüsorból a Gyors regisztráció 1/2 ablakot nyitjuk meg.

**3.) A kerékpár tulajdonos** személyes adatainak megadása az első lépés a regisztráció során.

4.) A nem nyilvános személyes adatok kitöltése során minimálisan a vezeték és keresztnév kitöltése kötelező. Az adatbázis használhatósága, az azonosíthatóság és a későbbi eljárás indítás miatt rendkívül fontos, hogy minél több adatot megadjunk a felhasználóról. Ezért az anyja neve, személyi igazolvány száma, születési dátuma adatainak kitöltése feltétlenül indokolt.

5.) A nem nyilvános értesítési lehetőségek kitöltése során a megye a település valamint a telefonszám kitöltése kötelező, míg a pontos lakcím kitöltése valamint az e-mail cím feltétlenül indokolt.

**6.) A Megye kiválasztása legördülő menüből történik,** a kiválasztás után az adott megye Település listája aktívvá válik és a település nevét ugyancsak a legördülő listából kiválaszthatjuk.

7.) A megjegyzés a felhasználóhoz sor kitöltése lehetőséget ad a későbbi azonosítást és listázás megkönnyítéséhez. Ide beírhatjuk például a regisztrációs esemény helyét és idejét, fotó sorszámát vagy más azonosítást megkönnyítő megjegyzést.

8.) A Tovább> gombra kattintva az adatlap alján továbbléphetünk a kerékpár adatainak regisztrálásához.

| vezeteknev                                                                 | Fudaraku                                                                               |                   | születesi hely                                    | Sohafalva                          |
|----------------------------------------------------------------------------|----------------------------------------------------------------------------------------|-------------------|---------------------------------------------------|------------------------------------|
| keresztnév                                                                 | László                                                                                 |                   | szültetési dátum                                  | 2015.08.21.                        |
| inyja neve                                                                 | Bruhács Jolán Ilona                                                                    |                   | szem, ig. szám                                    | ES-II 567435                       |
| itt azokat az elérh                                                        | etőségeidet add meg, ahol Rendőr                                                       | ség fel tudja ven | ni a kapcsolatot veled                            |                                    |
| tt azokat az elérh<br>megye *<br>település                                 | etőségeidet add meg, ahol Rendőr<br>Bács-Kiskun megye<br>Akasztó                       | ség fel tudja ven | ni a kapcsolátoł veled<br>e-mail<br>telefonszám v | csutak@nincsmail.hu<br>+3612345678 |
| itt azokat az elérk<br>megye<br>település<br>utca, házszám                 | etőségeidet add meg, ahol Rendőr<br>Bács-Kiskun megye<br>Akasztó<br>Fa u. 123.         | ség fel tudja ven | ni a kapcsolatot veled<br>e-mail<br>telefonszám v | csutak@nincsmail.hu<br>+3612345678 |
| ttt azokat az elérh<br>megye<br>település<br>utca, házszám<br>irányítószám | etőségeidet add meg, ahol Rendór<br>Bács-Kiskun megye<br>Akasztó<br>Fa u. 123.<br>9874 | ség fél tudja ven | ni a kapcsolatot veled<br>e-mail<br>telefonszám v | csutak@nincsmail.hu<br>+3612345678 |

022 ábra: Személyes adatok megadása

#### Kerékpár adatainak megadása

**1.) A Kerékpár megadása a regisztráció második lépése.** A rögzíthető adatok köre meglehetősen széles, az azonosíthatóság, elkülöníthetőség és kereshetőség érdekében.

**2.) Kötelezően rögzítendő adatok** ezek közül csak azok, melyek nélkül a regisztráció értelmetlen, mivel az azonosíthatóság nem biztosított. Ilyen kötelező adatok a kerékpár típusa, márkája, és a váz alapszíne.

**3.) Az egyes paraméterek kitöltésében** - szürke mezőben fehér feliratú - súgó feliratozás segít, mely megjelenik, ha a mező fölé visszük a kurzort.

| Admytelen is                                                                                                    | sunkat ügy alakitottuk ki, ho<br>igyél rögzíteni, ami felderités                                                                                                    | gy a regisztráció so<br>vagy azonosítás so                                                                                                    | rån minden olyar<br>rån forcos islaat                                                                                    | adatot, fo                               | tót, információt                                                   |
|----------------------------------------------------------------------------------------------------|----------------------------------------------------------------------------------------------------|----------------------------------------------------------------------------------------------------|----------------------------------------------------------------------------------------------------|------------------------------------------|--------------------------------------------------------------------|
| TOUTSD KI PONTO                                                                                                    | SAN ÉS RÉSZLETESENE A                                                                                                    | mezők kötelezőekt                                                                                                    |                                                                                                    |                                          |                                                                    |
| Ha valamit nem t                                                                                                    | udsz, azt megadhatod az ut                                                                                                    | ólsagos szerkeszté:                                                                                                    | skor ist                                                                                                    |                                          |                                                                    |
| Típus                                                                                                    | válássz                                                                                                    | <ul> <li>• 1</li> </ul>                                                                                                    | Teleszkóp                                                                                                    |                                          | 😔 elot 😌 elot és hátul                                             |
| Märka                                                                                                    | válassz                                                                                                    |                                                                                                    | Gumi                                                                                                    | e sima/a                                 | szfaltra () bütykos/terep                                          |
| Modell                                                                                                    |                                                                                                    |                                                                                                    | Canada                                                                                                    |                                          |                                                                    |
| Evjárat                                                                                                    | válassz                                                                                                    | *                                                                                                    |                                                                                                    | * van                                    | © nincs                                                            |
| Kerékméret                                                                                                    | válassz                                                                                                    |                                                                                                    | Csomagtartő                                                                                                    | # van                                    | () nincs                                                           |
| Sebességek számi                                                                                                    | válassz                                                                                                    | *                                                                                                    | Tárcsafék                                                                                                    | O van                                    | # mincs                                                            |
| Vázméret                                                                                                    | vilant                                                                                                    | -                                                                                                    |                                                                                                    |                                          |                                                                    |
|                                                                                                    | 10000                                                                                                    |                                                                                                    |                                                                                                    |                                          |                                                                    |
|                                                                                                    | 17.1                                                                                                    |                                                                                                    |                                                                                                    |                                          |                                                                    |
| A szin szerinti kere                                                                                                    | OK<br>shetőség miatt a színválaszti                                                                                                    | ékot korlátoztuki Vá                                                                                                    | laszd a leghason                                                                                                    | lóbb szinti                              |                                                                    |
| Váz alapszin                                                                                                    | a váz meghatározó tó színe, -                                                                                                    | amely a legnagyobb                                                                                                    | aranyban fordul                                                                                                    | 416.                                     |                                                                    |
| <ul> <li>Továbti vázsz</li> <li>Felirat szín: a</li> </ul>                                                                                                    | in, az elapszin melletti esetle<br>márkanév és vagy modell me                                                                                                    | iges kiegeszító szín.<br>Igjelőlés színe.                                                                                                    |                                                                                                    |                                          |                                                                    |
| Manufac                                                                                                    |                                                                                                    |                                                                                                    | the description                                                                                                    |                                          |                                                                    |
| vazszam                                                                                                    |                                                                                                    |                                                                                                    | vaz atapszm                                                                                                    | v                                        | álassz                                                             |
| További infó                                                                                                    |                                                                                                    |                                                                                                    | További váz szli                                                                                                    | v                                        | álassz                                                             |
| nikatrészek:<br>ogyedi festés,                                                                                                    |                                                                                                    |                                                                                                    | További váz szli                                                                                                    | n v                                      | alass2                                                             |
| matrica, felizar                                                                                                    |                                                                                                    |                                                                                                    | Felirat szin                                                                                                    | V                                        | álassz                                                             |
| Vásárlás helye                                                                                                    |                                                                                                    |                                                                                                    | Vásárlás forrás                                                                                                    | * kere                                   | skedő 💿 magánszemély                                               |
|                                                                                                    |                                                                                                    |                                                                                                    |                                                                                                    |                                          |                                                                    |
|                                                                                                    |                                                                                                    |                                                                                                    |                                                                                                    |                                          |                                                                    |
| Kerékpár kép                                                                                                    | ek                                                                                                    |                                                                                                    |                                                                                                    |                                          |                                                                    |
| Kerékpár kép<br>Tölts fel a kerákpa<br>azonosliókról (met<br>A leírás mezőben a<br>A képek jpg, gif, p<br>Egyszerre <b>összes</b>                                                                                                    | nek<br>maradi aktainal, silainal, a hajsi<br>nraki, felinataki kesuali kejesi<br>adi meg, hogy miti kali litanun<br>ng farmatamuki keherinaki<br>en max. 64 MB-nyi kepel                                                                                                    | ásláncról (hátsó vále<br>ket,<br>ik a képen!<br>k és dokumantumok                                                                                                    | ó, hajtókar rész),<br>Ludsz feltőlteni                                                                                   | a fóbb sár<br>I Utólag /s                | ulásekról, és egyedi<br>zudez hozzásdnik                           |
| Kerékpár kép<br>Toits fel a kerékpa<br>azonosítókról (met<br>A leirás mezőben a<br>A képek jpg. gif, a<br>Egyszerne összes<br>Pájl kindlasztása                                                                                                    | nek<br>moroti oldalindi, eloiindi, a haysi<br>caki, feliratoki kesuriti kepel<br>dol mog, hogy miti koli lätnun<br>gi formätumuka kenerneki<br>en max. 64 MB-nyi kepel<br>Nincs fäjli kivälasztva                                                                                                    | ásláncról (hássó vált<br>ket,<br>k a képen!<br>k és dokumanturnok                                                                                                    | 6, hajtókar rész),<br>tudisz feltólteni<br>Lefrás                                                                        | a fóbb sár<br>I <i>Utólag i</i> s        | ulásekról, és egyadi<br>nudez hozzáednik                           |
| Kerékpár kép<br>Tölts fel a kesikas<br>azonosilókról (met<br>A leirás mezőken a<br>A képek jeg, gif, a<br>Egyszene Összes<br>Paji kiválasztása<br>Faji kiválasztása                                                                                                    | nek<br>nadról oktalnél, előméli, a hajta<br>nrák, feliratoki késyelit késyel<br>dő meg, hogy mit kell tatunu<br>ja formaturnak kiennekki<br>en max. 64 MB-nyt késyel<br>Nimcs fájl kiválásztíva<br>Nimcs fájl kiválásztíva                                                                                                    | ásláncról (hársó váls<br>Let.<br>k a képen)<br>k és dokumentumok                                                                                                    | o, hajtókar rész).<br>Ludisz feltőlteni<br>Lefrás                                                                        | a fóbo sár<br>I <i>Utóleg i</i> s        | ulásekról, ás egyndi<br>zudtz?kozzáednik                           |
| Kerékpár kép<br>Toistel a kediga<br>a leiris mezben a<br>A képek jog, gif, a<br>Rysszena összes<br>Faji kiválasztása<br>Faji kiválasztása<br>Faji kiválasztása                                                                                                    | nek<br>nordi oldandi, elonoli, a hajis<br>nisak, feli ankok keli suti kege<br>di maji, hogi mikeli tasun<br>ng fermatumaki keli ensur<br>ng fermatumaki keli ensur<br>nincs faji kivalasztiva<br>nincs faji kivalasztiva<br>nincs faji kivalasztiva                                                                                                    | aslánciól (hársó vált)<br>est,<br>k a képen)<br>k és dokumentumók                                                                                                    | 5. hajtókar rósz),<br>tudsz feltőlteni<br>Lefrás                                                                         | á fóbb sár<br>I <i>LTIÓleg i</i> s       | ulásekról, ás egyndi<br>Judícz Hozzáednik                          |
| Kerékpár kép<br>Tois fel a keitésa<br>a leisis mezeben a<br>A képek jag, jif, a<br>Egyszene ÖSSZES<br>Páji ki-ölsoztása<br>Fáji ki-ölsoztása<br>Fáji ki-ölsoztása                                                                                                    | nek<br>morof oldanol, elonol, a najst<br>nrak, feli ankla kiesuit koje<br>di moj, nogri mikeli latvun<br>ng farmatumak tenenaki<br>en max, 64 MB-nyi kiepe<br>nines faji kivalasztva<br>nines faji kivalasztva<br>nines faji kivalasztva<br>nines faji kivalasztva                                                                                                    | ásláncrol (hársó válti<br>ket,<br>k és dokumantumok<br>k és dokumantumok                                                                                                    | o, hajtókar rész).<br>Ludisz feltőlteni<br>Lefrás<br>Lefrás                                                              | a föbb sår                               | ulásekról, és egyedi<br>nuficzítozzásdnik                          |
| Kerékpár kép<br>Tolts fel a ketekpa<br>azunosilókető (mar<br>A téria mezőben a<br>A téria mezőben a<br>Kepk jajosztása<br>Feji kisálasztása<br>Feji kisálasztása<br>Feji kisálasztása<br>Feji kisálasztása                                                                                                    | nek<br>márod oldalnél, előmél, a najsz<br>nrak, feli avaki, készült kösés<br>de meg, hogy mel kell ásrum<br>ng formátumak tekenekk<br>en max, 64 MB-nyi kése<br>nincs fáji kiválasztva<br>vencs fáji kiválasztva<br>nincs fáji kiválasztva<br>nencs fáji kiválasztva<br>nencs fáji kiválasztva                                                                                                    | aslanerði (hársó vált<br>let.<br>k a köpen)<br>k ás dokumantumok                                                                                                    | s, hajtótar rész).<br>rudsz feltölteni<br>Lefrás                                                                         | a fóbb sár<br>I <i>Utóleg i</i> s        | ulásekról, ás egyedi<br>Audrz-hoszásdnik                           |
| Kerékpár kép<br>Tots fel a keléna<br>A leinis mezben a<br>A leinis mezben a<br>Diguzen diszzes<br>Faji ki-alasztása<br>Faji ki-alasztása<br>Faji ki-alasztása<br>Faji ki-alasztása                                                                                                    | nek<br>Indrofi oldanol, alondi, a hajsi<br>nrak, felavola kersuh kejen<br>di meja hogy miki ali danu<br>ng fernatumular, binemaki<br>en max, 64 MB-myi kejen<br>Nimes faji kwalasztva<br>Nimes faji kwalasztva<br>Nimes faji kwalasztva<br>Nimes faji kwalasztva                                                                                                    | aslancel (hátsó vále<br>ee,<br>k a képen)<br>k és dokumantumók                                                                                                    | b, hajtókar rész),<br>tudisz feltölteni<br>Lefrás<br>Lefrás<br>Lefrás                                                    | a fóbo sar                               | ülésekról; és egyedi<br>sudkz hozzákednik                          |
| Kerékpár kép<br>Toits fel a kerékpa<br>zonosílávil (ma<br>A tépes jeg. jrf. a<br>Dyusene ÖSSZES<br>Faji kindlasztása<br>Faji kindlasztása<br>Faji kindlasztása<br>Faji kindlasztása<br>Faji kindlasztása                                                                                                    | nek<br>motrof oldanol, alondi, a hajsi<br>nrak, felanolo kasunt kojen<br>di meja nogu mikali laturu<br>ng fernatumular kinaenaki<br>nen max, 64 MB-myk kojen<br>nimos faji kivalasztva<br>vinos faji kivalasztva<br>vinos faji kivalasztva<br>nimos faji kivalasztva<br>ha vannak)                                                                                                    | aslancról (hársó vále<br>ee,<br>k a köpen)<br>k és dokumantumok                                                                                                    | b, hajtókar rész),<br>rudisz feltőlteni<br>Lefrás Lefrás Lefrás Lefrás                                                   | a fóbo ser<br>: <i>LTOleg /</i> a        | Ulssekról, és egyedi<br>nuficzhozzákánik                           |
| Kerékpár kép<br>Toits fel a ketéksa<br>zamosiláriði ámar<br>A sépes jeg, gri a<br>Tgyszena ÖSSZES<br>Fáji királasztása<br>Fáji királasztása<br>Fáji királasztása<br>Fáji királasztása<br>Bizonylatok (<br>Toits fel a kerőlas                                                                                                    | nek<br>mordo oktanol, elonol, a najsz<br>nrak, feli avoki kierzent kieje<br>de meg, hogy mik kell datum<br>ng formaturnak teneneki<br>en max. 6.4 MB-nyi kieje<br>wincs faji kiválasztva<br>wincs faji kiválasztva<br>wincs faji kiválasztva<br>wincs faji kiválasztva<br>wincs faji kiválasztva<br>ha varinak)<br>ha varinak)<br>ha varinak)                                                                                                    | haláncsól (hársé vála<br>ter,<br>k a képen)<br>k ás dokumantumok<br>k ás dokumantumok<br>soltást bizonyító dok<br>vagy PDF-ban<br>entumo adki megi<br>k és dokumantumok<br>k és dokumantumok | s, hajtókar rész,<br>rudsz feltölteni<br>Lefrás<br>Lefrás<br>Lefrás<br>Lefrás<br>mentumokar (s:                          | a fóbb ser<br>I Utóleg A                 | ulásekról, ás egyedi<br>Aufrz?hozzáednik<br>uncialevel, adásvételi |
| Kerékpár kép<br>Toits fel a kerékez<br>zemesíléné (mar<br>képése jep, jiř, a<br>Dyszene Összes<br>Faji kisölsztősa<br>Faji kisölsztősa<br>Faji kisölsztősa<br>Faji kisölsztősa<br>Faji kisölsztősa<br>Faji kisölsztősa<br>Faji kisölsztősa<br>Faji kisölsztősa<br>Faji kisölsztősa<br>Faji kisölsztősa<br>Faji kisölsztősa<br>Faji kisölsztősa<br>Faji kisölsztősa                 | nek<br>nařich oldahol, storet, a najsa<br>nrak, felizavski kérzeli kégel<br>dmej, hogy mik skil danum<br>ng fernáturnak helenski<br>en max, 64 MB-myl kégel<br>vincs faji kiválasztva<br>vincs faji kiválasztva<br>vincs faji kiválasztva<br>ha vannak)<br>ha vannak)<br>ha vannak)<br>sochoc kapcsolódó a nulajdí<br>ha tuti, i stemeske, foldzaa<br>dó mej, hogy miljen dokum<br>en max, 64 MB-myl kégel<br>vincs fáji kiválasztva                                                                                                    | aláncst (hásé vála<br>ke,<br>k a képen)<br>k ás dokumantumok<br>és dokumantumok<br>anlást bizomytó dok<br>vagy PDF-ban<br>entumo; adtál megt<br>á k isterteki<br>k és dokumantumok           | s, hajtósar récz),<br>tudisz feltfolteni<br>Lefrás L<br>Lefrás L<br>Lefrás L<br>tudisz faltolteni<br>tudisz faltolteni   | a fóbb sar<br>I Utólag is<br>I Utólag is | ulásekról; és egyedi<br>oudrz hozzákánik<br>nnovalevél, adásvételi |
| Kerékpár kép<br>Toiss fel a kerékpa<br>zamoslávid (ma<br>képis mezben a<br>képis mezben a<br>képis jap, jiř, a<br>Egyistrolasztása<br>Fáji hirólasztása<br>Fáji hirólasztása<br>Fáji hirólasztása<br>Fáji hirólasztása<br>Fáji hirólasztása<br>Fáji hirólasztása<br>Fáji hirólasztása<br>Keyszerre ÖSSZRES<br>Fáji hirólasztása                                                    | ek<br>sorod oldahol, alondi, a hajsa<br>nrak, felavaoli körsult köyö<br>ang, hory mik köll darum<br>ig fornatunnak henenaki<br>en max, 64 MB-myl köpö<br>wincs fäjl kivälasztva<br>wincs fäjl kivälasztva<br>wincs fäjl kivälasztva<br>ha vannak)<br>ha vannak)<br>ha vannak)<br>ha vannak)<br>ha vannaki<br>ha vannaki<br>ha vannak | alánciól (hásé vála<br>kec.<br>k a képen)<br>k ás dokumantumok<br>sás dokumantumok<br>onlást bizonyító dok<br>vagy PDF-bani<br>entumoc adál megt<br>á k letenteli                            | s, hajošar rezz,<br>rudsz feltütens<br>Lefrás<br>Lefrás<br>Lefrás<br>mentumokar (z<br>rudsz faltüteni<br>rudsz faltüteni | a fóbo ser<br>I Utóleg IX.               | ulázekról; és egyedi<br>sudoz hozzákálnik<br>moslevél, adásvítek   |
| Kerékpár kép<br>Toits fel a kerékpa<br>zemesílénél (mar<br>A képas jeje, jiř, a<br>Dyszene ÖSSZES<br>Faji hisálasztása<br>Faji hisálasztása<br>Faji hisálasztása<br>Faji hisálasztása<br>Faji hisálasztása<br>Faji hisálasztása<br>Faji hisálasztása<br>Faji hisálasztása<br>Toitszd fel a, eszán<br>A leória medilem<br>Egyszene ÖSSZES<br>Fáji hisálasztása<br>Faji hisálasztása | ek<br>sorot oldanol, alondi, a najsa<br>nrak, felavola korsult koje<br>di mej, hogy miki ali davun<br>ig fernatumiak henenaki<br>en max, 64 MB-myi koje<br>wines faji kivalasztva<br>wines faji kivalasztva<br>wines faji kivalasztva<br>wines faji kivalasztva<br>ha vannak)<br>brochoc kapcsolódó a rulajój<br>la, tita i szkamakia, folisza<br>di mej, hogy mikemi otkum<br>na x, 64 MB-nyi koje<br>wines faji kivalasztva                                                                                                    | alánciól (hásé vála<br>ker,<br>k a képen)<br>k ás dokumanturnól<br>k ás dokumanturnól<br>oslást bizonyító dok<br>vagy PDF-bani<br>enturno: addá megt<br>á k áteatnáli<br>k ás dokumanturnól  | b. hajobar resz.<br>. sudsz feltölten:<br>. Leirás:                                                                      | a fóbb ser                               | ulázekról; és egyedi<br>nuficzhozzásánik<br>ennalezél; edősvétek   |

023 ábra: Kerékpár regisztrációs adatok teljes nézet

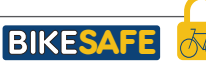

Típus / Márka megadása

**3.) A Típus megadásához legördülő menüből választhatjuk ki** a 10 leggyakoribb kerékpár típust. Ezek a típusok a mountain bike, a trekking/túra, az országúti/verseny, a városi, a városi fixi/városi singlespeed, a BMX, a Gyerek kerékpár, az elektromos kerékpár, a rekumbens /fekvő kerékpár és az egyéb ami nem tartozik a feniekhez, így a tandem, cruiser összecsukható stb. kerékpár. Bemutatásukkal részletesebben foglalkozunk a módszertani füzet megfelelő fejezetében.

| Nyilvántartás<br>kénytelen leg       | sunkat úgy alakítottuk ki, hogy a regis<br>gyél rögzíteni, ami felderítés vagy azo | ztráció során minden olya<br>nosítás során fontos lehe | an adatot, fotót, információt<br>ti |
|--------------------------------------|------------------------------------------------------------------------------------|--------------------------------------------------------|-------------------------------------|
| TÖLTSD KI PONTOS<br>Ha valamit a ker | AN ÉS PÉSZI ETESENI A Los mazők ki<br>Ékpár fajlája a felhasználási terület ak     | stelezőek!<br>spján <mark>stéskor is!</mark>           |                                     |
|                                      | ~                                                                                  | and the second                                         |                                     |
| Tipus -                              | válassz                                                                            | Teleszkóp                                              | 🖲 nincs 🔘 elol 🔘 elol és hátul      |
| A(z) Tipus nem lehe                  | válassz<br>mountain bike                                                           |                                                        |                                     |
| Márka                                | trekking/túra<br>országúti/verseny bicikli                                         | Gumi                                                   | sima/aszfaltra Obütykös/terepre     |
| Modell                               | városí<br>városi fixi/városi singlespeed<br>BMX                                    | Sárvédő                                                | 🖲 van 🔘 ninčs                       |
| Hoden                                |                                                                                    |                                                        |                                     |

024 ábra: Típus megadása

**4.) A Márka megadásához legördülő menüből választhatjuk ki** a kerékpár márkákat a program adatbázisából. A márka adatbázisba, a hazánkban leggyakrabban előforduló közel 200 kerékpármárkát vettük fel.

| Típus •       | a kerékpár gyári márkaneve (pl. Csepel)               | Teleszkóp              | nincs i eloi eloi és hátul      |
|---------------|-------------------------------------------------------|------------------------|---------------------------------|
| Märka         | válassz                                               | Gumi                   |                                 |
| Modell        | Canyon Caprine Capriolo                               | Sáprádá                | sima/asztaitra Ubutykos/terepre |
| Évjárat       | Cervelo<br>Challenge<br>Cheyenne                      | Cromantarté            | van O nincs                     |
| Kerékméret    | Commencial<br>Corratec<br>Osecol                      | Csomagtarto            | 🔹 van 🔘 nincs                   |
| Sebességek sz | áma Cube<br>Dahon                                     | Tárcsafék              | 🕘 van 🔹 nincs                   |
| Vázméret      | Decathlon<br>Dema<br>DHS<br>Diamondback<br>DiriParade |                        |                                 |
| Egyedi azon   | DK<br>Dragonfly<br>OSITE Eastern<br>Eastern           | iki Válaczd a lenihaso | alábi szíozi                    |

025 ábra: Márka megadása

**5.) Ha nincs a listában a márka,** a legördülő menü legalján kiválaszthatjuk nincs a listában opciót. Ekkor a Márka ablak alatt megjelenik az Egyedi márka sor ahová beírhatjuk az adatbázisban nem fellelhető márkát.

| Tipus -   | válassz                      | 19 | Teleszkóp | nincs i elól i elól és hátul       |
|-----------|------------------------------|----|-----------|------------------------------------|
| Márka     | nincs a listában / nem tudom |    | Gumi      | 💿 sima/aszfaltra 🕘 bütykös/terepre |
| Egyedi må | ka                           |    | Sárvédő   | • van 🔘 nincs                      |

026 ábra: Egyedi márka megadása

Modell / Évjárat / Kerékméret megadása

6.) Modell név megadása opcionális, de nagyon hasznos. Modell alatt az adott márkán belüli szériát értjük, pl. Csepel márka Csillag vagy Ranger modelljei. A modell neveket egyedileg írjuk be a sorba.

| Márka  | a márkán belüli pontosítás (pl. Csepel márka / Csillag modell) | 🔹 sima/aszfaltra 💿 bütykös/terepre |  |
|--------|----------------------------------------------------------------|------------------------------------|--|
| Modell | Sárvédő                                                        | 🔹 van 🔘 nincs                      |  |

027 ábra: Modell megadása

7.) Évjárat megadásához legördülő menüből választhatjuk ki az éveket az adatbázisból. Ha az adott évet nem találjuk, a Nincs a listában sort válasszuk. Ekkor az évjárat sor alatt megjelenik az Egyedi évjárat mező ahova beírhatjuk az évjáratot. Az évjárat megadása komoly segítség az azonosításban, ezért a közelítő évjárat megadása is jobb, mint az üresen hagyott sor.

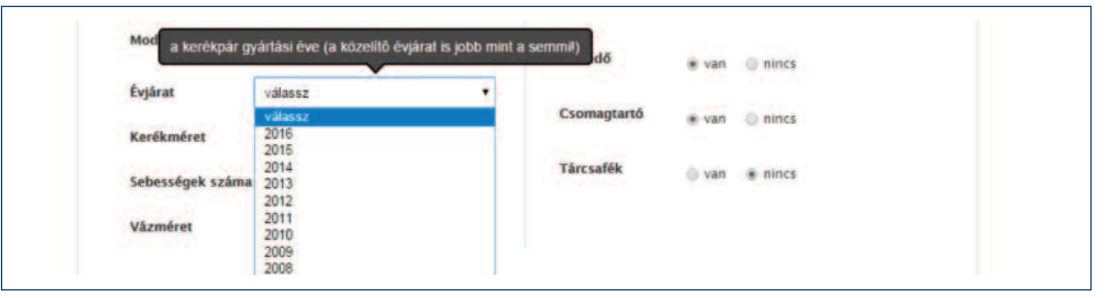

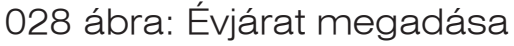

**8.) Kerékméret megadásánál legördülő menüből választhatjuk ki** a 11 leggyakoribb kerékpár kerékméretet. A méretet általánosan elfogadottan colban adják meg amelyet röviden 26-os, 28-as megnevezéssel használnak a köznyelvben. A kerékméretek az egyes kerékpár típusokra jellemzők. A mountain bike kerékpárok 3 mérettel a leggyakoribb 26" mellett az elmúlt években 29" és 27,5" kerékmérettel is megjelentek. A 28" kerékméret a hagyományos városi, a városi fixi/városi kerékpárokra jellemző. A trekking/túra és országúti/verseny kerékpárok 27"-os kerékmérettel rendelkeznek. A gyerek mountain bike kerékpárokat, ifjúsági kerékpárokat 24" jellemzi, míg a BMX-ek és egyes gyerekkerékpárok 20"-os mérettel rendelkeznek. Az ennél kisebb 16", 14", 12" kerékméret csak a kisebb gyerekek kerékpárjaira jellemző. A kerékméretet általában leolvashatjuk a gumi oldalfalán levő feliratból, ahol pl. 26 x 2,1 feliratnál a 26 jelöli a kerékméretet.

| Évjárat                                  | a kerékpár kerekének átmérőj                                                                                                    | e ·                        | Contra o    |       |
|------------------------------------------|----------------------------------------------------------------------------------------------------|----------------------------|-------------|-------|
| Kerékméret                               | válassz                                                                                                    |                            | (e) van     | nincs |
|                                          | válassz                                                                                                    | Three the                  |             |       |
| Sebességek száma                         | 29" (mountain bike)                                                                                                    | Tarcsarek                  | van         | nincs |
| Vázméret                                 | 28" (hagyomanyos varosi)<br>27.5" (mountain bike)<br>27" (országútí/trekking)<br>26" (mountain bike)<br>24" (mountain bike/gyerek)<br>00" (Bibly/oregek) |                            |             |       |
| Egyedi azonosíte<br>A szín szerinti kere | 16" (gyerek)<br>14" (gyerek)<br>12" (gyerek)<br>nincs a listában / nem tudom                                                                             | toztuk! Válaszd a leghason | lóbb színt! |       |

029 ábra: Kerékméret megadása

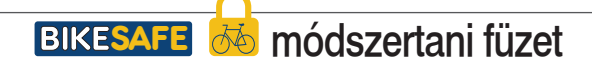

Sebességek száma / Vázméret megadása

9.) Sebességek száma megadásánál legördülő menüből választhatjuk ki a leggyakoribb váltási fokozat számokat. A váltó nélküli kerékpár 1 sebességes. Az 1 - 10 sebességfokozat főként a városi és agyváltós kerékpárokat jellemzi, a 10 - 33 sebességfokozat jellemzően a mountain bike és az országúti/verseny valamint a trekking/túra kerékpároknál fordul elő ahol a zárójelben foglalt számok közül az első szám az elöl levő lánckerekek, míg a második szám a hátsó lánckerekek számát mutatja, pl. az alap mtb kerékpárok esetében a 3x6 fokozat.

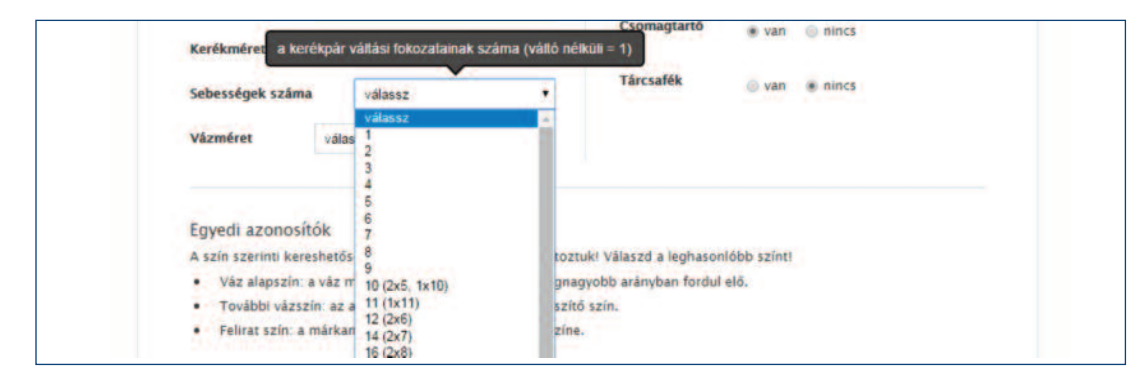

030 ábra: Sebességek számának megadása

**10.) Vázméret megadásához legördülő menüből választhatjuk ki** a leggyakoribb kerékpár vázméreteket. A méretezésnek eltérő rendszere van a mountain bike (mtb) és az országúti kerékpárok között, de mindegyik az üléscső/nyeregvázcső hosszának meghatározásával történik. Az mtb kerékpárok méretét általánosan elfogadottan colban adják meg 9 mérettel a leggyakoribb 14" - 22" közötti tartomány 1-1 colos lépésekkel. Emellett az elmúlt években az S - M - L - XL méretezés is megjelent egyes gyártóknál. Az országúti/verseny kerékpárok méretezésére a centiméter elterjedt, 44 cm és 63 cm között szokásos a méretek megadása egy centis lépésekkel. A vázméret gyakorta megtalálható a nyeregvázcsövön/üléscsövön festés, felirat, vagy matrica formájában.

|                                                                                                    | 1000                                                                                                    |                                                                                                |
|----------------------------------------------------------------------------------------------------|----------------------------------------------------------------------------------------------------|------------------------------------------------------------------------------------------------|
| Vázméret                                                                                           | válassz                                                                                                    | ,                                                                                              |
|                                                                                                    | válassz                                                                                                    |                                                                                                |
| Egyedi azonosíti<br>A szín szerinti kere<br>Váz alapszín: a<br>További vázszí<br>Felirat szín: a r | 15" (mountain bike)<br>16" (mountain bike)<br>17" (mountain bike)<br>19" (mountain bike)<br>20" (mountain bike)<br>21" (mountain bike)<br>22" (mountain bike)<br>S<br>M | toztuk! Válaszd a leghasonlóbb színt!<br>gnagyobb arányban fordul elő.<br>szítő szín.<br>zíne. |

031 ábra: Vázméret megadása

Teleszkóp / Gumi / Sárvédő / Csomagtartó megadása

11.) Teleszkóp megnevezéssel a kerékpár felfüggesztési rendszerét jelöltük. A merev kerékpároknál a "nincs" opciót, az elöl rugós villával rendelkezők esetén az "elöl", az elöl-hátul felfüggesztéssel/rugózással rendelkező (összteleszkópos) kerékpároknál az "elöl-hátul" opciót jelöljük be.

| Ha valamit | nem tudsz, azt megadhatod a | z utólsagos szer |                     |               |              | and any state of the second second second second |
|------------|-----------------------------|------------------|---------------------|---------------|--------------|--------------------------------------------------|
|            |                             |                  | a kerékpár merev va | agy rugós vil | lával felsze | relt és/vagy váza is rugózik                     |
| Tipus      | mountain bike               |                  | Teleszkóp           | nincs         | (e elől      | elől és hátul                                    |

032 ábra: Teleszkóp megadása

**12.) Gumi kiválasztásánál megadjuk, hogy milyen terepre használható,** milyen mintázatú a gumi. A két típus megnevezése "sima/aszfaltra" vagy "bütykös/terepre" egyértelműen meghatározza a bejelölendő kategóriát.

| Tipus | mountain bike |   | Teleszkóp | O piece e stat o stat or tratie                                                    |
|-------|---------------|---|-----------|------------------------------------------------------------------------------------|
| Márka | Csepel        | • | Gumi      | milyen terepre való, milyen mintázatú a gumi<br>s sima/aszfaltra 🖉 bütykös/terepre |
|       |               |   | 10.2023   | S sum sectores O surfaces (sectore                                                 |

033 ábra: Gumi megadása

**13.) Sárvédő kiválasztásánál megadjuk,** hogy rendelkezik-e a kerékpár felszerelt sárvédővel. Felszerelt sárvédő alatt a csavarozott rögzítéssel és pálcával ellátott első és hátsó sárvédőket értjük, a gyorsrögzítéssel felcsatolt, felpattintott, tépőzárazott műanyag sárvédő nem alkatrésze, hanem tartozéka a kerékpárnak.

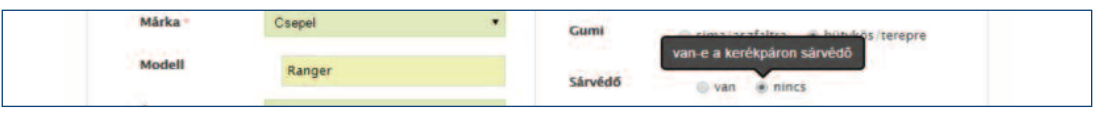

034 ábra: Sárvédő megadása

14.) Csomagtartó kiválasztásánál megadjuk, hogy rendelkezik-e a kerékpár felszerelt csomagtartóval. Felszerelt csomagtartó alatt a csavarozott rögzítéssel és pálcával ellátott első és/vagy hátsó vagy csomagtartót értünk, a nyeregcsőre felcsatolt csomagtartó és a kosár nem alkatrésze, hanem tartozéka a kerékpárnak. A kerékpárra felszerelt kormány kosarat vagy első kosarat érdemes feltüntetni a További info rovatban.

| Évjárat    | 2015                | 100 | va          | n-e a kerék | xpáron csomagtartó |
|------------|---------------------|-----|-------------|-------------|--------------------|
| 20.20.00   |                     |     | Csomagtartó | O van       | · nincs            |
| Kerékméret | 26" (mountain bike) |     |             |             |                    |
| 22 212112  | Transfer and tax    |     | Tárcsafék   | O vart      | • nincs            |

035 ábra: Csomagtartó megadása

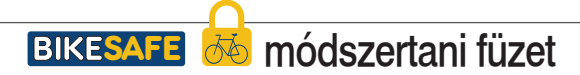

### Tárcsafék / Vázszám / További info megadása

**15.) Tárcsafék kiválasztásánál megadjuk,** hogy a kerékpár fékrendszere tárcsafékes vagy legalább az egyik kereke tárcsafékkel felszerelt. A tárcsafékes fékrendszert legkönnyebben az első és/vagy hátsó agyra felszerelt féktárcsáról tudjuk felismerni.

| Kerékméret       | 26" (mountain bike) | • | van-e     | a kerékpáron legalább egy tárcsaték |  |
|------------------|---------------------|---|-----------|-------------------------------------|--|
| Sebességek száma | 18 (3x6, 2x9)       | • | Tárcsafék | 🔘 van 🔹 nincs                       |  |

036 ábra: Tárcsafék megadása

16.) A Vázszám a kerékpár legfontosabb egyedi azonosítója. A vázszám a kerékpárgyártó által megadott egyedi azonosító számsor, melyet nehezen eltávolíthatatóan feltüntettek a vázon. A vázszámot a fémvázas kerékpároknál a fémbe roncsolás nélkül nem eltávolíthatóan feltüntetik: marják, öntik, gravírozzák, ütik, préselik, sajtolják, vagy táblán felszegecselik. Újabban gyakori a vázra ragasztott biztonsági matrica, főképp a karbon vagy aluvázas kerékpároknál. A kerékpár vázszámoknak nincs nemzetközileg elfogadott szabvány rendszere, így a számokból és/vagy betűkből álló kód, az egyes gyártóknál egyedileg eltérő. A súgó képen megjelöltük azokat a helyeket a kerékpáron, ahol a vázszám jellemzően fellelhető. Leggyakrabban a középcsapágy alján helyezkedik el a kerékpárok kb. 90%-án, érdemes elsőként itt keresni. Ha itt nem találjuk, előfordul az alsócső alján, az üléscsövön/nyeregvázcsövön, hátsó támvilla csatlakozásnál, illetve a homlokcsövön elhelyezett vázszámozás is.

| Vázszám                                             |                              | Váz alapszín     | válassz |
|-----------------------------------------------------|------------------------------|------------------|---------|
| További infó a l                                    | egfontosabb egyedi azonosító | További váz szín | válassz |
| sérülések, cserélt<br>alkatrészek,<br>egyedi festés | Leggyakoribb vázszám helyek  | További váz szín | válassz |
| matrica, felirat                                    | 2 B                          | Felirat szín     | válassz |
| 1                                                   |                              |                  |         |
|                                                     | A. CO                        |                  |         |
| the second second                                   |                              |                  |         |

037 ábra: Vázszám megadása

17.) A További info rublikában tüntethettjük fel mindazon információkat, melyek a kerékpár későbbi azonosítása során vagy a regisztráció későbbi fázisában hasznosak lehetnek. Ilyenek lehetnek a sérülések, alkatrész sorszámok, egyedi szín pl. arany, cserélt alkatrészek, egyedi festés, egyedi lopásgátló eszközök, biztonsági festés, felirat, matrica. Ide írhatjuk be a kerékpár kölcsönző vagy flotta nevét, ha kölcsönzött kerékpárról van szó vagy a biztosító nevét, ha biztosított.

| További infó                                                             | További váz szín válassz                                            |
|--------------------------------------------------------------------------|---------------------------------------------------------------------|
| serulések, csereit<br>alkatrészek,                                       | További váz szín válassz                                            |
| matrica, felirat                                                         | Feirat szín válassz                                                 |
|                                                                          |                                                                     |
| egyedi szín neve (pl. arany), alka<br>egyedi sérülések, cserélt alkatrés | ltrészek sorszámai ha van,<br>szek, egyedi feslés, matrica, feliral |

038 ábra: További infó megadása

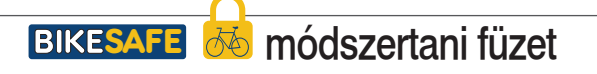

Váz alapszín/ További szín kiválasztása

18.) A Váz alapszín kiválasztásánál a váz festésének legdominánsabb színét adjuk meg, amely a váz meghatározó fő színe, a legnagyobb arányban fordul elő. A szín szerinti kereshetőség érdekében a teljes színpalettát a 20 leggyakrabban előforduló színárnyalatra szűkítettük. Az adatbázisba rögzíteni csak ezen színek közül választva lehet, ezért lehetnek a színek kereshetőek. Válasszuk a leghasonlóbb színt, amely a legközelebb áll a kerékpár színéhez a valóságban. Színt kiválasztani az adott színre kattintva tudunk, ekkor a színválasztó eltűnik és a szín megjelenik a beállítottként.

| <ul> <li>További vázsz</li> </ul>  | ín: az alapszín melletti esetleges kie | gészítő szín.    |         |
|------------------------------------|----------------------------------------|------------------|---------|
| • Felirat szín: a i                | márkanév és/vagy modell megjelölés     | színe.           |         |
| Vázszám                            | 1236544778474512                       | Váz alapszín -   | mégsem  |
| További infó                       |                                        |                  |         |
| sérülések, cserélt<br>alkatrészek, |                                        |                  |         |
| egyedi festés;<br>matrica, felirat |                                        |                  |         |
|                                    |                                        | A                |         |
|                                    |                                        |                  | 100 M   |
|                                    |                                        | További váz szín | válassz |
|                                    |                                        | Touthbluche onto |         |

039 ábra: Váz alapszín kiválasztása

**19.) A További váz színek kiválasztásánál** a váz festésének kiegészítő színét adjuk meg, amely nem a váz meghatározó fő színe, a kisebb arányban vagy részlegesen fordul elő. Válasszuk a leghasonlóbb színt, amely a legközelebb áll a kerékpár színéhez a valóságban. További váz színt kiválasztani az adott színre kattintva tudunk, ekkor a színválasztó eltűnik és a szín megjelenik a beállítottként.

| <ul> <li>Váz</li> <li>Tovi</li> <li>Felir</li> </ul>         | alapszín: a vá<br>ábbi vázszín:<br>rat szín: a mái | iz meghatározó fő színe, amely a<br>az alapszín melletti esetleges kiej<br>rkanév és/vagy modell megjelölés | legnagyobb arànyban fordul elő.<br>gészítő szin.<br>színe. |         |       |
|--------------------------------------------------------------|----------------------------------------------------|----------------------------------------------------------------------------------------------------|------------------------------------------------------------|---------|-------|
| Vázszán                                                      | •                                                  | 1236544778474512                                                                                            | Váz alapszín                                               |         | torol |
| További<br>serülések<br>alkatrész<br>egyedi fe<br>matrica, f | infó<br>, cserélt<br>ek,<br>stés,<br>felirat       |                                                                                                    | További váz szín                                           | mégsem  |       |
|                                                              |                                                    |                                                                                                    | További váz szín                                           | válassz |       |

040 ábra: Váz további szín kiválasztása

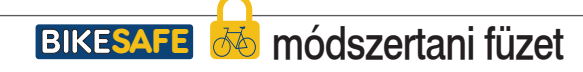

Váz felirat szín/ Vásárlási adatok kitöltése

**20.) A Felirat szín kiválasztásánál a vázon levő feliratok, márkanevek, modellnevek** festésének vagy matricájának színét adjuk meg. Válasszuk a leghasonlóbb színt, amely a legközelebb áll a felirat színéhez a valóságban. Felirat színt kiválasztani az adott színre kattintva tudunk, ekkor a színválasztó eltűnik és a szín megjelenik a beállítottként.

| <ul> <li>További vázszi</li> <li>Felirat szín: a r</li> </ul> | in: az alapszín melletti esetleges kiegé:<br>márkanév és/vagy modell megjelölés s: | szítő szín.<br>zíne. |         |
|---------------------------------------------------------------|------------------------------------------------------------------------------------|----------------------|---------|
| Vázszám                                                       | 12365447784745121414                                                               | Váz alapszín         | torol   |
| További infó                                                  |                                                                                    | További váz szín     | töröf   |
| sérülések, cserélt<br>alkatrészek,                            |                                                                                    | További váz szín     | válassz |
| egyedi testes,<br>matrica, felirat                            |                                                                                    | Felirat szín         | mégsem  |
|                                                               |                                                                                    |                      |         |
|                                                               |                                                                                    |                      |         |
|                                                               |                                                                                    |                      |         |

041 ábra: Felirat szín kiválasztása

21.) A Vásárlási adatok kitöltésével a kerékpár értékét, a vásárlás helyét, a tulajdonosok számát, és a vásárlás forrását határozzuk meg. A vásárlás helyénél elsősorban a kerékpárbolt nevét adjuk meg ahol a kerékpárt vásárolták, ha van ilyen. Első tulajdonos a regisztráló, ha kereskedelmi forgalomban új kerékpárt vásárol. Vásárlás forrásánál megadhatjuk, hogy kereskedelmi forgalomban vagy azon kívül magánszemélytől vásárolták-e a kerékpárt.

22.) A Vásárlási ár, az egyik legfontosabb adat, amely a kerékpár értékét meghatározza. Az érték meghatározásakor azt vesszük figyelembe, hogy a tulajdonos számára mennyibe került a kerékpár megszerzése. Ezt számszerűsíti a vételár, ha a kerékpárt vásárolta vagy ajándékba kapta valamint a külön felszerelt egyedi alkatrészek összege. Az érték meghatározása így a legkönnyebben a regisztráció során és ez az összeg a legpontosabban megadható. A tulajdonost ilyen összegű veszteség éri, ha a kerékpárt ellopják és azt pótolni szeretné. A feljelentés során ez az érték lesz irányadó, azonban az eljárás során a kerékpár értékét szakértői vizsgálat tudja pontosan meghatározni.

Az érték meghatározása fontos az esetleges bűncselekmény minősítésének értékhatára szempontjából. A kerékpárok ára és értéke igen jelentős szórást mutat, 10 - 15 000 forinttól akár 3 - 4 000 000 forintig is terjednek az árak, az alkatrészek között akár 500 - 600 000 forintos kerekek, milliós vázak és/vagy elektronikus váltórendszerek lehetnek.

| vasariasi adatok (nem lesznek pub | likusak)                                   |
|-----------------------------------|--------------------------------------------|
| Vásárlási ár (Ft)                 | Első tulajdonos 🛛 🕘 igen 🕥 nem             |
| Vásárlás helye                    | Vásárlás forrás 💿 kereskedő 🕥 magánszemély |

042 ábra: Vásárlási adatol

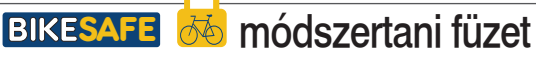

Képek feltöltése a kerékpárról

23.) Képek a kerékpárról döntő fontosságúak az azonosíthatóság, elkülöníthetőség és kereshetőség érdekében. Minimálisan egy kép, melyen a kerékpár oldalról látható elengedhetetlen.

| Kerékpár képek                                                                                                    |                                 |                                                                                        |
|----------------------------------------------------------------------------------------------------|---------------------------------|----------------------------------------------------------------------------------------|
| Tolts fel a kerékpárodról oldalról, elolról, a hajtásláncró<br>azonosítókról (matricák, feliratok) készült képeket.<br>A leírás mezőben add meg, hogy mit kell látnunk a kép<br>A képek jpg, gif, png formátumúak lehetnek!<br>Envezerre összesen max . 64 MR-nyi kének és do | ól (hátsó váltó, hajtóka<br>eni | r rész), a főbb sérülésekről, és egyedi<br>Iróltanii <i>18őlan ic tudez</i> hozzáadnii |
| syname our continues of the hypersono                                                                                                    |                                 | tonem erong to toose notes and the                                                     |
| Fájl kiválasztása Csepel Rang FOKEP.jpg                                                                                                    | Leírás                          | Kerékpár oldalaról                                                                     |
| Fájl kiválasztása Csepel Ranazszam.jpg                                                                                                    | Leírás                          | Vázszám                                                                                |
| Fájl kiválasztása: 4376313595741_b.jpg                                                                                                    | Leírás                          | Sérülés a fejcsőnél                                                                    |
| Fájl kiválasztása Nincs fájl kiválasztva                                                                                                    | Leírás                          |                                                                                        |
|                                                                                                    |                                 |                                                                                        |

043 ábra: Képek feltöltése

24.) Főkép a kerékpárról oldalról, a legfontosabb. Csak azért nem kötelezően feltöltendő, hogy lehetőség legyen eltérő időpontban feltölteni a szöveges és a képi adatokat.

25.) Kép a vázszámról a második legfontosabb kép az egyedi azonosító miatt. A vázszámot majdnem mindig a kerékpár középcsapágyának alján találjuk, ami a kerékpáron az egyik leginkább szennyeződésnek kitett hely, ezért a használatban levő kerékpároknál ritkán tiszta. A vázszám láthatóvá tételéhez többnyire szükséges letisztítani a felületet, amihez legyen kéznél rongy vagy törölköző, valamint vödörben víz vagy pumpás ablaktisztító, amivel a vázat megnedvesíthetjük. Igyekezzünk olyan képet készíteni melyen az azonosító olvashatóan látszik.

**26.) Kép a kerékpár elejéről, amelyen elsősorban a kormányon levő alkatrészeknek** (fékkar és váltókar) célszerű látszania valamint a villának és a féknek. Készítésekor állva, enyhén felülről, szemmagasságból fényképezzünk, hogy a váltó és fékkarok, fékek, villa válla megfelelően látszanak.

27.) Képek a hajtásról, esetleges sérülésekről, egyedi alkatrészekről, egyedi alkatrész sorszámokról hasznosak, főként értékesebb kerékpárok esetén, ahol egy-egy alatrész értéke többszázezer forint lehet. Célszerű ezekre rákérdezni a tulajdonosnál regisztrációkor.

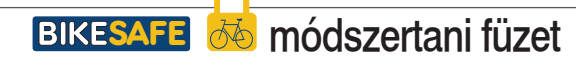

Bizonylatok / Megjegyzések / Sikeres mentés

28.) Bizonylatok a regisztráló birtoklásának jogszerűségét igazoló dokumentumok. Ide tölthetjük fel a kerékpárodhoz kapcsolódó a tulajdonlást bizonyító dokumentumokat (számla, garancialevél, adásvételi szerződés, e-számla, stb.) szkennelve, fotózva vagy PDF-ben. A leírás mezőben a dokumentum megnevezését adjuk meg. A dokumentumok jpg, gif, png, pdf formátumúak lehetnek, egyszerre összesen max. 64 MB-nyi képet és dokumentumot tudunk feltölteni is utólag is tudunk hozzáadni. Az előre meghidetetett regisztrációknál célszerű felhívni a regisztrálók figyelmét, hogy a blokkot, számlát, garanciafüzetet hozzák magukkal, melyet a regisztrációkor lefényképezünk.

| Bizonylatok (ha vannak)                                                                                                    |                                                                                                    |                    |
|----------------------------------------------------------------------------------------------------|----------------------------------------------------------------------------------------------------|--------------------|
| Töltsd fel a kerékpárodhoz kapcsolódó a tulajdonlás<br>szerződés, e-számla, stb.) szkennelve, fotózva vagy<br>A leírás mezőben add meg, hogy milyen dokumentu<br>A dokumentumok jpg, gif, png, pdf formátumúak lef<br>Egyszerre <b>ÖSSZESEN MAX. 64 MB-nyi</b> képek és | bizonyító dokumentumokat (számla, garancialevél, ad<br>PDF-ben!<br>not adtál meg!<br>etnek!<br>jokumentumok tudsz feltölteni! <i>Utólag is tudsz</i> hozzáz | lásvételi<br>Idnii |
| Fájl kiválasztása Nincs fájl kiválasztva                                                                                                    | Leírás                                                                                                    |                    |
|                                                                                                    |                                                                                                    |                    |

044 ábra: Bizonylatok feltöltése

**29.) Megjegyzés a kerékpárhoz:** Itt tüntethetjük fel a rendőrségi regisztráció többletadatait, a regisztráció helyét és időpontját, iskola nevét, fénykép sorszámot, hivatkozást, ügyszámot, adatot.

| Megjegyzés a kerékpárhoz |  |
|--------------------------|--|
| Mentés és új »           |  |
|                          |  |

045 ábra: Megjegyzés beszúrása

**30.)** Mentés és új> gomb megnyomásával az adatok feltöltésre kerülnek, ami eltarthat néhány másodpercig, majd megjelenik a

"Sikeres mentés! Adj hozzá új személyt és kerékpárt!" felirat. Ezzel a rendszer a Gyors regisztráció 1/2 ablakhoz ugrik, ahol új regisztrációt kezdhetünk.

| N | <u>Witólap</u> » gyors regisztráció              |  |
|---|--------------------------------------------------|--|
| ( | Gyors regisztráció 1 / 2                         |  |
|   | 1870-0912-002-002-002-002-0040-002-002-002-002-0 |  |
|   |                                                  |  |
|   |                                                  |  |
|   |                                                  |  |

046 ábra: Sikeres mentés

Hibajelzések / Regisztráltak listázása

**31.) Hiba esetén a rendszer a lap tetejére ugrik, ahol piros keretben kiírva megjelenik,** milyen hibát vétettünk, emellett a hibás rublika felirata pirosra vált \* jelzéssel együtt, alatta pedig pirossal megjelenik a hiba magyarázata. A három leggyakoribb hiba: a kerékpár típus, márka és a váz alapszín hiánya.

| <ul> <li>A(z) Váz alapsz</li> </ul>                         | in nem lehet üres.       |                    |                                |                |                 |
|-------------------------------------------------------------|--------------------------|--------------------|--------------------------------|----------------|-----------------|
| Tipes /                                                     | válassz                  | •                  | Teleszkóp                      | 🔹 nincs 🕥 elől | 🔘 elol és hátul |
| Alzi Tipus nem lehe                                         | t úres.                  |                    |                                |                |                 |
| Märka -                                                     | válassz                  | •                  | Gumi                           | sima/aszfaltra | bütykös/terepre |
| A(z) Márka nem lehe                                         | it ures.                 |                    | Sárvédő                        | 🖲 van 🔘 nin    | cs              |
| Modell                                                      |                          |                    |                                |                |                 |
| Éviárat                                                     | uálasez                  |                    | Csomagtartó                    | 🖲 van 🍥 nin    | cs              |
| Cilaiar                                                     | Validabi                 |                    | Tárcsafék                      | Quan S nin     |                 |
| Kerékméret                                                  | válassz                  | •                  |                                | O van g min    |                 |
| Sebességek száma                                            | válassz                  |                    |                                |                |                 |
| Vázméret                                                    | válassz                  |                    |                                |                |                 |
|                                                             |                          |                    |                                |                |                 |
| Egyedi azonosíto                                            | ók                       |                    |                                |                |                 |
| A szín szerinti keres                                       | hetőség miatt a színvála | asztékot korlátozt | uk! Válaszd a leghaso          | nlöbb színt!   |                 |
| <ul> <li>Váz alapszín: a</li> <li>További vázszá</li> </ul> | váz meghatározó fő szí   | ne, amely a legnar | gyobb arányban fordu<br>6 szín | l elő.         |                 |
| · IOvabul vazszi                                            | n, az alapszin menetű es | severyes kiegeszin | 0.32111                        |                |                 |

047 ábra: Hibajelzés oldal

32.) Az általunk regisztrált kerékpárok listázásához a felső menüben a Kerékpárok menüpont lenyitásával, a Regisztráltak listázása menüpontra kattintva lehetséges. A listában látjuk a felvétel dátumát, óra perccel pontosítva, a főképet, a márkát, a modellt, a váz alapszínt, valamint a megjegyzést. A jobb oldali oszlopban a tollra kattintva szerkeszthetjük az adatlapot, a piros x-re kattintva pedig törölhetjük a kerékpárt.

|                     | SA<br>Cerékpár regi | FE<br>sztráció | Regisztráció | Kerékpá<br>Regisztr<br>Keresés | árok =<br>ráltak listi | Személyek<br>ázása              | Feljelentések   |
|---------------------|---------------------|----------------|--------------|--------------------------------|------------------------|---------------------------------|-----------------|
| A 'Police' álta     | l regisz            | trált kerékpá  | irok         |                                |                        |                                 | 1-1 () találat) |
| Febritel dätuma     | kép                 | Egyedi mirka   | Modell       | Viz<br>alapszín                | Felirat<br>szín        | Megjegyzés i<br>kerékpárhoz     |                 |
| 2015-08-21 11:36:41 | oto                 | Csepel         | RANGER       |                                |                        | Police 07 Teszt<br>Regisztráció |                 |

048 ábra: Regisztráltak listázása

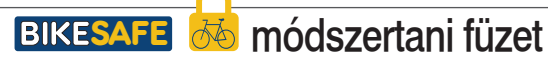

## **VI. FELJELENTÉSEK**

Feljelentések listátázása

1.) Feljelentést tehetnek az oldalon online, a regisztrációval rendelkező felhasználók, amennyiben ellopják regisztrált kerékpárjukat. Amennyiben a szolgáltatás ideje alatt a felhasználó regisztrált kerékpárját ellopják, a feljelentési szolgáltatás segítségével - a lopott kerékpár adatait és a rendőrségi feljelentéshez szükséges adatokat kitöltve - a rendőrségre feljelentést tehet. A feljelentés funkció a szolgáltatás kezdő időpontját követően 48 óra elteltével használható.

2.) A beérkező feljelentéseket jelenleg a Fejér Megyei rendőrfőkapitányság bűnmegelőzési osztálya fogadja és ezek ellenőrzését követően megindítja az eljárás, melynek keretében az illetékes rendőrkapitányságot értesíti.

**3.) Az online feljelentés funkciója a rendőrségi eljárás mielőbbi megindítása,** amelyet követően szükséges a Felhasználó mint feljelentő személyes meghallgatása és/vagy a feljelentés kiegészítése, pontosítására az illetékes rendőrkapitányságon.

**4.) Feljelentés esetén meg kell adni minden olyan adatot,** amely a feljelentés érvényességéhez szükséges és a rendőrség által előírt.

5.) Felhasználó tudomással bír arról, hogy feljelentésével hatósági eljárást indít meg, melyet követően rá a büntetőeljárásról szóló 1998. évi XIX. törvény feljelentőre vonatkozó rendelkezései érvényesek, melynek alapján a rendőrség hivatalos eljárást indít. Az eljárás megindításával kapcsolatos felelősség teljes egészében a Felhasználót terheli.

6.) Feljelentéseket lekérdezni és tartalmukat megtekinteni a felső menüsorban

a Feljelentések gombra kattintva lehet.

7.) A feljelentéseket a rendszer listázza a feljelentés dátuma szerint csökkenő sorrendben. A listában a felhasználó neve, a kerékpár adatai, a felhasználó lakhelye (megye, település/kerület, utca,házszám), a lopás dátuma és a feljelentés ideje szerint. A jobb oldali oszlop nagyító jelét megnyomva, megtekinthetjük a feljelentés részleteit.

|   | Feljelentês<br>dôtum#  | A lopis<br>lehetséges vége | A lopás<br>lehetságes  | Utra, härsräm             | Település /<br>kentilet | Megye                          | Kertkpär                               | Felhasználó   |
|---|------------------------|----------------------------|------------------------|---------------------------|-------------------------|--------------------------------|----------------------------------------|---------------|
|   |                        |                            |                        |                           |                         | ÓSSZES *                       |                                        |               |
| P | 2015-07-13<br>00 39 08 | 2015-07-12<br>00:37:00     | 2015-07-11<br>00:37:00 | Vizmosés utce<br>6.       | Budapest II.            | Budapest                       | Merida Merida<br>Matts TFS XC<br>300-D | kroger        |
| æ | 2015-06-01             | 2015-06-01                 | 2015-06-01             | Flórián utca 13           | Dunakeszi               | Pest megye                     | Magellan Crux                          | Berczi Såndor |
| P | 2015-03-16             | 2015-03-16<br>22:16:00     | 2015-03-09 22.16:00    | Thaly Kalman<br>utca 32.  | Budapest (X.            | Budepest                       | Neuzer PASSAT                          | korompaidani  |
|   | 2015-03-16             | 2015-03-10                 | 2015-03-09 20 00 00    | Csermely u 1              | Dunakeszi               | Pest megye                     | Gepida Alboin<br>200                   | alecc         |
| P | 2014-09-05             | 2014-09-01<br>18-47:00     | 2014-08-31 20.47.00    | Szent István<br>Park 20/a | Budapest XIII.          | Budepest                       | Kenzel Prime DX<br>80                  | ajgyio        |
| P | 2014-08-19             | 2014-08-17                 | 2014-08-17             | Búza u 1.                 | Budapest III.           | Budapest                       | Specialized S-<br>WORKS                | xxxtez        |
| P | 2014-05-04             | 2014-08-02                 | 2014-08-02             | Kossuth Lajos<br>utca 18. | Budapest V.             | Budepest                       | Merida Matts Lite<br>3000              | Tabibbazseva  |
| P | 2014-07-05             | 2014-06-29                 | 2014-06-29             | József Attila             | Hegymagas               | Veszprém megye                 | Kellys Cliff 70<br>Helix               | chriiss       |
| P | 2014-04-20 09:08:57    | 2013-03-20                 | 2013-03-20             | Városmajor út<br>48       | Szolnok                 | Jász-Nagykun-<br>Szolnok megye | Menda FREEVAY<br>9580                  | szjozsef1960  |
| P | 2014-02-22             | 2014-02-19                 | 2020-01-02             | Szigeti József            | Budapest IV.            | Sudapest                       | Peugeot                                | blende        |

049 ábra: Feljelentések listázása

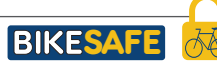

## **VI. FELJELENTÉSEK**

### Feljelentés részletes adatai

8.) A feljelentés részletes adatainál elsőként a felhasználó nevét látjuk, melyre rákkatintva önálló oldalon nyílnak meg a személyes adatok. A kerékpár márkája és típusa, melyre rákkatintva önálló oldalon nyílnak meg a kerékpár adatok. A felhasználó lakhelye (megye, település/kerület, utca,házszám) után a bűncselekménnyel kapcsolatos adatok: lopás időpontja, a helyszín jellege, helyszín leírása, a lakat típus. A helyszínnel kapcsolatban kérdés a zárt hely valamint, hogy biztonsági kamera látta-e az esetet. Az elkövetővel kapcsolatban rákérdezünk arra, látta-e, azonosítani tudná-e illetve személyleírást adni tudná-e. Rákérdezünk a tanúra, ha van akkor adataira. Kitöltetjük a

kárértéket, illetve lehetőséget adunk a lopás történetének leírására.

A rendszer a feljelentés dátumát hónap-nap és óra-perc pontossággal rögzíti.

| Felhasználó                     | roger                            |  |
|---------------------------------|----------------------------------|--|
| Kerékpár 🛔                      | Aerida Merida Matts TES XC 300-D |  |
| Megye B                         | udapest                          |  |
| Település / kerület B           | udapest II.                      |  |
| Utca, házszám V                 | lizmosās utca 6.                 |  |
| A lopás lehetséges 2<br>kezdete | 015-07-11 00:37:00               |  |
| A lopás lehetséges vége 2       | 015-07-12 00 37:00               |  |
| Helyszín jellege                | gyéb                             |  |
| Helyszín leírás f               | észer                            |  |
| Lakat tipus n                   | em volt lezárva                  |  |
| Lakatot elvitték? n             | en                               |  |
| Zárt helyről lopták el? i       | pen                              |  |
| Biztonsági kamera látta? n      | em tudom                         |  |
| Láttad az elkövetőt? n          | em                               |  |
| Azonosítani tudnád? n           | em                               |  |
| Személyleírást tudsz adni? n    | em                               |  |
| Tanúja volt a lopásnak? n       | em tudom                         |  |
| Tanú neve                       |                                  |  |
| Tanú címe                       |                                  |  |
| Tanú telefonszáma               |                                  |  |
| Kárérték 1                      | 50000                            |  |
| Lopás történet                  |                                  |  |

050 ábra: Feljelentések részletes adatai

### TARTALOM

- 2. Ismertető
- 3. Rendőrségi bejelentkezés
- 4. Nyitólap / Állapot szerinti keresés
- 5. Márka szerinti keresés
- 6. Szín szerinti keresés
- 7. Bővített és összetett keresés
- 8. Évjárat / Típus / Kerékméret szerinti keresés
- 9. Vázméret / Sebességek szerinti keresés
- 10. Találati lista
- 11. Kerékpár részletes adatainak megtekintése
- 12. Fényképek a kerékpárról
- 13. Bizonylatok / Tulajdonos adatai
- 14. Egyszerű személy keresés
- 15. Bővített személy keresés / Találati lista
- 16. Felhasználó megtekintés
- 17. Személyes adatok megadása
- 18. Kerékpár adatainak megadása
- 19. Típus / Márka megadása
- 20. Modell / Évjárat / Kerékméret megadása
- 21. Sebességek száma / Vázméret megadása
- 22. Teleszkóp / Gumi / Sárvédő / Csomagtartó
- 23. Tárcsafék / Vázszám / További info megadása
- 24. Váz alapszín/ További szín kiválasztása
- 25. Váz felirat szín/ Vásárlási adatok kitöltése
- 26. Képek feltöltése a kerékpárról
- 27. Bizonylatok / Megjegyzések / Sikeres mentés
- 28. Hibajelzések / Regisztráltak listázása
- 29. Feljelentések listátázása
- 30. Feljelentés részletes adatai
- 31. Tartalomjegyzék

### KAPCSOLAT ÉS INFORMÁCIÓ:

### www.bikesafe.hu

Telefon: 70/520-2000 (Munkanap 8-16h) E-mail: info@bikesafe.hu

MIT NYÚJT A REGISZTRÁCIÓ? I. BEJELENTKEZÉS A RENDSZERBE IL KERESÉS AZ ADATBÁZISBAN II. KERESÉS AZ ADATBÁZISBAN II. KERESÉS AZ ADATBÁZISBAN II. KERESÉS AZ ADATBÁZISBAN II. KERESÉS AZ ADATBÁZISBAN II. KERESÉS AZ ADATBÁZISBAN III. TALÁLATOK AZ ADATBÁZISBAN III. TALÁLATOK AZ ADATBÁZISBAN III. TAI ÁI ATOK AZ ADATBÁZISBAN III. TALÁLATOK AZ ADATBÁZISBAN IV. SZEMÉLY KERESÉS IV. SZEMÉLY KERESÉS IV. SZEMÉLY KERESÉS V. REGISZTRÁCIÓ AZ ADATBÁZISBA V. REGISZTRÁCIÓ AZ ADATBÁZISBA V. REGISZTRÁCIÓ AZ ADATBÁZISBA V. REGISZTRÁCIÓ AZ ADATBÁZISBA V. REGISZTRÁCIÓ AZ ADATBÁZISBA V. REGISZTRÁCIÓ AZ ADATBÁZISBA V. REGISZTRÁCIÓ AZ ADATBÁZISBA V. REGISZTRÁCIÓ AZ ADATBÁZISBA V. REGISZTRÁCIÓ AZ ADATBÁZISBA V. REGISZTRÁCIÓ AZ ADATBÁZISBA V. REGISZTRÁCIÓ AZ ADATBÁZISBA V. REGISZTRÁCIÓ AZ ADATBÁZISBA VI. FELJELENTÉSFK VI. FEI JEI ENTÉSEK

TARTALOM

Fejér Megyei Rendőr-főkapitányság Bűnmegelőzési Osztály Neubauer Tamás rendőr alezredes

#### BIKESAFE 🚲 módszertani füzet